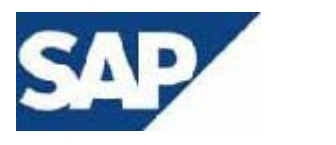

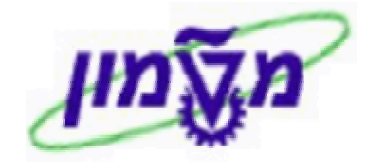

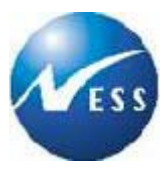

# **FI מדריך למשתמש**

# ניהול קופות מוסד

**גרסה 1** יום שני 02 פברואר 2004

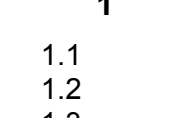

# תוכן עניינים

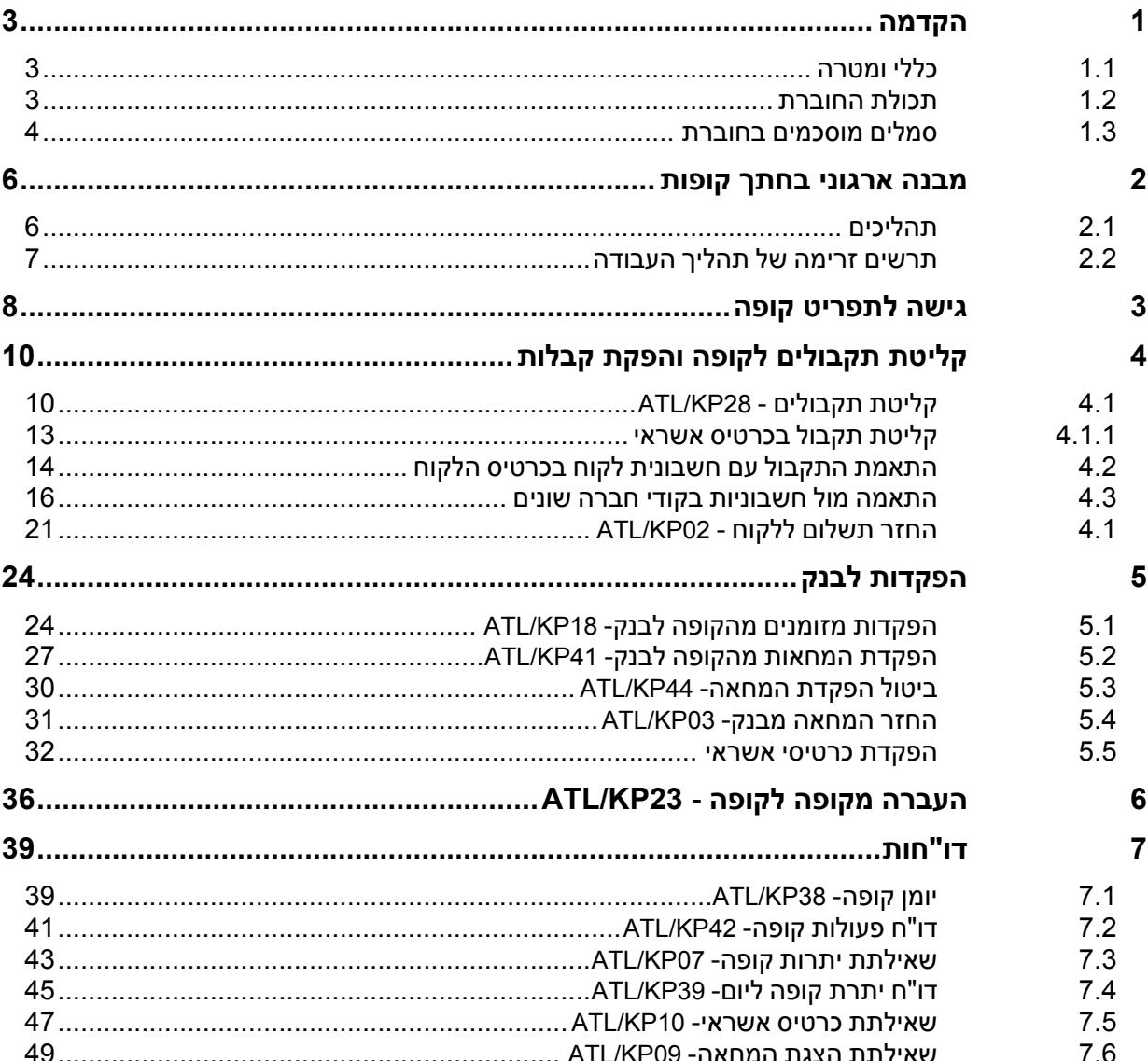

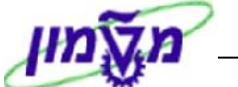

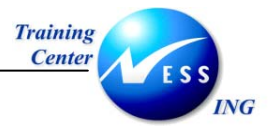

קופות- הקדמה

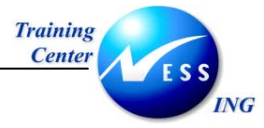

1

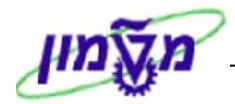

## הקדמה

## 1.1 כללי ומטרה

חוברת זו נכתבה במטרה לשמש מדריך לתפעול המערכת הממוחשבת של הקופות, ולהנחות את תהליך הביצוע של פעילויות העבודה השוטפות בעבודה היומיומית במערכת ה SAP.

על מנת ללמוד כיצד לעבוד בסביבת ה SAP ניתן להיעזר במדריך הניווט.

בחוברת מספר חלקים, כל חלק מתחיל בתיאור התהליך כפי שמתבצע בעבודה השוטפת ולאחר מכן מפורט התהליך כפי שמתבצע טכנית במערכת .

## הערה! 🖉

הפניה בחוברת זו הנה בלשון זכר, אך היא מיועדת לכולם. השימוש בלשון זו, נעשה מטעמי נוחות בלבד!

## 1.2 תכולת החוברת

**פרק ראשון** - כולל הקדמה ובה הסבר כללי מבנה החוברת, כללי העבודה וסמלים מוסכמים, ומילון מונחים בסיסיים אשר משמשים את המערכת ומהווים שפת עבודה בסביבה החדשה. פרק שני- מבנה הנושא ותרשים הזרימה של התהליך.

**פרק שלישי** – מפורט תהליך הגישה אל מערכת הקופות.

פרק רביעי ואילך- מפורטים כלל הנושאים הרלוונטיים לתפעול הקופה.

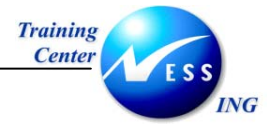

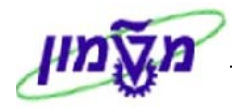

#### 1.3 סמלים מוסכמים בחוברת

#### <u>לאורך החוברת יופיעו מספר סמלים ומוסכמות כתיבה:</u>

- 1. **תפריטים** מופיעים בגופן מודגש. לציון מעבר בהיררכיה של תפריטים מופיע כותרת התפריט. בגופן מודגש ואחריו ⇔ המציין את המעבר לתפריט הבא.
  - 2. טרנזקציה (קוד פעולה) תופיע בסוגריים, בסוף מסלול התפריטים.
    - 3. לחצנים מופיעים בגופן מודגש ותמונה.
    - כותרת פרק מופיעה בגופן מודגש ומוגדל בתוך מסגרת.
  - 5. **כותרת סעיף** בפרק מופיעה בגופן מודגש ומוגדל בתוך מסגרת, אך קטן מכותרת פרק, והיא כוללת את מספר הפרק.
    - 6. סטטוס שדה לשדה במסך 3 מצבי הזנה:
    - חובה: יש להזין שדה זה על-מנת להמשיך בתהליך.
    - רשות: אפשרי להזין שדה זה, אך אינו מעכב את המשך התהליך.
       מומלץ להזין כמה שיותר שדות כדי להקל על חיפוש וחיתוך הנתונים בשלב מאוחר יותר.
    - אוטומטי: שדות המוזנים על-ידי המערכת לאחר ביצוע פעולה מסוימת.
       לא להזנת המשתמש.
  - חלקי המסך- בלוקים כאשר המסך מחולק למספר חלקים, כל חלק נקרא 'בלוק'. בהנחיות
     לפעולה, תופיע הפנייה לבלוק המתאים.

|                           | 17<br>aoa<br>18       | י עריכה מי<br>ב                                                                                                    | ועבר אל                | תוספות      | קביעות<br>D | ביבה מער<br>איני מער 🕄 | ת עזרה<br>שמו מו   | ያሮቆገሪ      | 361    | <b>®   🖪 🐺  </b> ( |
|---------------------------|-----------------------|----------------------------------------------------------------------------------------------------|------------------------|-------------|-------------|------------------------|--------------------|------------|--------|--------------------|
|                           |                       | הזנת כניסה חוזרת: נתוני כותרת                                                                                                    |                        |             |             |                        |                    |            |        |                    |
|                           | הדנה<br>קוד חבר       | הזנה מהירה ספר ראשי   רשום עם סימוכין  <br>קוד חברה ס500 סדים - ססנים - סימוכין   סימוכין   סימוכין   סימוכין   סימוכין   סימוכין   סימוכין   סימוכין   סימ |                        |             |             |                        |                    |            |        |                    |
| <sup>2</sup> ]            | הרצת ה                | זנה חוזרת                                                                                                    | ]                      |             |             |                        |                    |            |        |                    |
|                           | הרצה<br>הרצה<br>מרווח | מחרונה ב-<br>מחרונה ב-<br>מודשים                                                                                                    |                        |             |             |                        |                    |            |        |                    |
| זינה חוזרת  <br>זנה חוזרת | תאריך<br>זימון ה      | הרצה<br>רצה                                                                                                    |                        |             |             |                        |                    |            |        |                    |
|                           | 00 🗌 00               | ומי העברות בנ<br>ברת סכומי מס                                                                                                    | מטבע מקונ<br>ו במטבע מ | מי<br>זקומי |             |                        | העו 🗌              | קת טקסטים: |        |                    |
| י<br>רי                   | מידע עי               | כותרת המסמ                                                                                                    |                        | 27          |             |                        |                    | _          | TIC    |                    |
| בלוק מידע<br>נל כותרת     | סוג נוס<br>סימוכי     | ון                                                                                                    |                        |             |             |                        | מטבעשע<br>תאריך תו | גום        | 3.2003 | 03.0               |
|                           | 00,00<br>ת.עסק        | ות תחסטן.<br>שותף מסחר                                                                                                    |                        |             |             |                        |                    |            |        |                    |

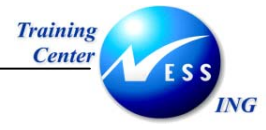

V V

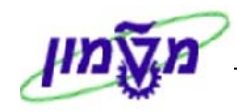

סעיפי הסבר סעיפים שרוצים להדגיש חשיבות של נושא יכולים להיות מסוג "שים לב" או .8 "טיפ" והם מופיעים תמיד במסגרת ובצורה שמובאת להלן.

שים 🎔 - לפניך נושא בעל חשיבות.

5 טיפ – מידע נוסף או דרך נוספת לבצע את אותה פעולה.

לדוגמא: כדאי לשמור טרנזקציות שימושיות ברשימת המועדפים.(ראה חוברת ניווט,פרק נתיבים מקוצרים)

#### תזכורת לכללי ניווט בסיסיים: .9

- לאחר בחירה בתיקייה מבוקשת יש ללחוץ פעמיים ברציפות על התיקייה הנבחרת.
  - Ð F8 או **לביצוע** - לביצוע הקש על הכפתור .
- למעבר בהיררכית התפריטים יופיעו שמות המסכים וחיצים, החיצים מסמלים את המעבר בין המסמכים. לדוגמא - חשבונאות 🗢 חשבונאות פיננסית 🗢 ספר ח-נות ראשי 🗢 רשומות אב עיבוד יחיד 🗢 בטבלת החשבונות.

副

ניתן גם על ידי הזנת קוד טרנזקציה רצויה בתיבת ההזנה

| להמשך. | $\bigotimes$ | או | Enter |
|--------|--------------|----|-------|
|--------|--------------|----|-------|

עמוד 5 מתוך 50

fb50

ולהקיש

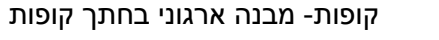

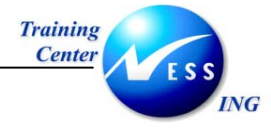

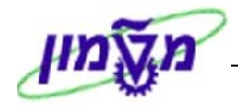

## 2 מבנה ארגוני בחתך קופות

#### 2.1 תהליכים

מערך התקבולים מלקוחות מתבצע במוסד באמצעות קופות.

שיטות התקבולים הנקלטים בקופות הם מזומן, המחאות וכרטיסי אשראי.

לכל קוד חברה (מטה המוסד, רשות המחקר וכולי) מוגדרות הקופות שלו-

- 1. קופה בה נקלטים התקבולים במזומן ובהמחאות- מסתיימת בספרה '0'.
- 2. קופת אשראי בה נקלטים התקבולים בכרטיסי אשראי- מסתיימת בספרה '1'.

לכל קופה מוגדרים שלושה חשבונות בספר החשבונות הראשי-

- 1. חשבון עבור ניהול המזומנים.
- .2 חשבון עבור ניהול ההמחאות.
- .3 חשבון עבור ניהול כרטיסי האשראי.

מערכת ה- SAP מאפשרת קליטת תקבולים בכל אחת מן השיטות, ואף ביצוע של פעולות נוספות המתקיימות בארגון כגון הפקדות לבנק, העברה בין קופות, החזר תקבול ללקוח וכו'.

אין צורך לנהל קופה נפרדת לכל סוג של מטבע מכיוון שה- SAP תומך באפשרות ניהול מספר מטבעות בקופה אחת.

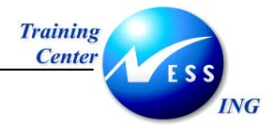

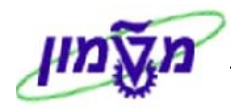

## 2.2 תרשים זרימה של תהליך העבודה

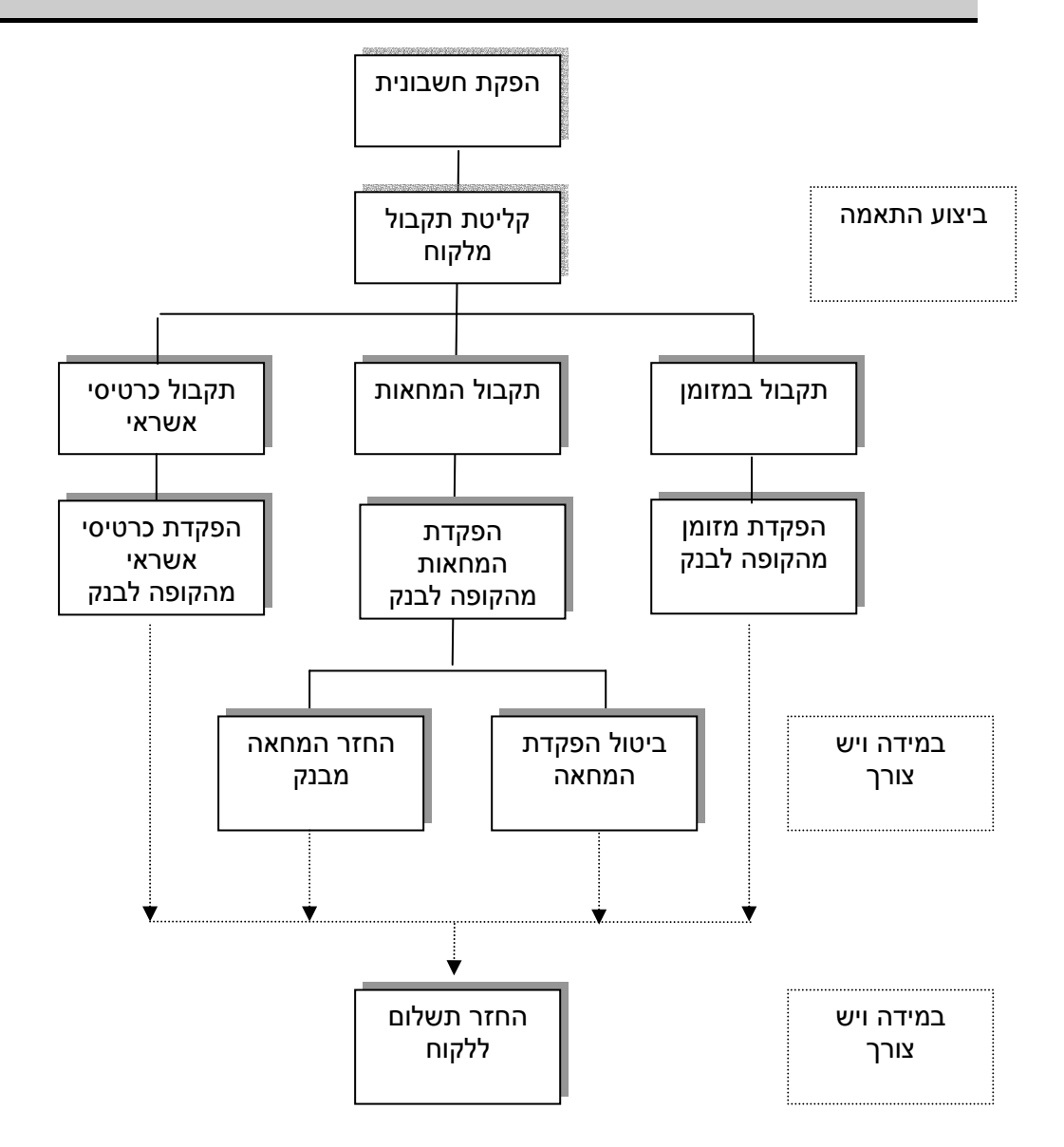

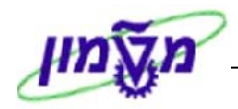

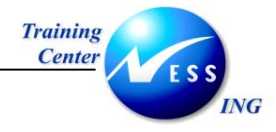

## 3 גישה לתפריט קופה

תהליך התקבולים לקופה אינו מופיע בתפריט המערכת הסטנדרטי.

על מנת להיכנס לתפריט הקופה בצע את הפעולות הבאות:

.1 לחץ על לחצן 📇 תפריט אחר המופיע בשורת הלחצנים.

מתקבל מסך חיפוש:

| 🔄 (הגבלת טווח ערכים (1 | Σ   | 3 |
|------------------------|-----|---|
|                        |     |   |
| AGR_NAME               | I   |   |
| שם תפקיד               |     |   |
| מספר פגיעות מקסימלי    | 500 |   |
| 🖌 🊸 🛐 🖂                |     |   |
|                        |     |   |

ב. לחץ על ENTER או הקש 🗹

מתקבל מסך **טווח ערכים:** 

| 🗁 הגבלת טווח ערכים (1) 500 הזנות נמצאו 🖂 |                                            |  |  |  |  |
|------------------------------------------|--------------------------------------------|--|--|--|--|
|                                          |                                            |  |  |  |  |
|                                          |                                            |  |  |  |  |
| 🖌 🛛 💾 👫 🚳 🗖 🗖                            |                                            |  |  |  |  |
| AGR_NAME 🔶 שם תפקוד                      |                                            |  |  |  |  |
| /ATL/CV_AA                               | התאמות לישראל: רכוש קבוע 💽                 |  |  |  |  |
| /ATL/CV_AANEW                            | רכוש קבוע פַפָּפָפָפָפָ                    |  |  |  |  |
| /ATL/CV_ANX                              | התאמות לישראל: הצמדות 🧧                    |  |  |  |  |
| /ATL/CV_GL                               | התאמות לישראל: מדד מתואם -ספר ראשי         |  |  |  |  |
| /ATL/CV_KP                               | התאמות לישראל: מערכת הקופה                 |  |  |  |  |
| /ATL/CV_LM                               | התאמות לישראל: תפריט ראשי                  |  |  |  |  |
| /ATL/CV_UG                               | התאמות לישראל: תפריט שדרוג                 |  |  |  |  |
| /SAPTRX/SAP_AS_ADMIN                     |                                            |  |  |  |  |
| ASAP_AUTORENUMGEBUNG                     | Profile for the ASAP Authoring Environment |  |  |  |  |
| ENDUSER                                  |                                            |  |  |  |  |
| SAP_ACH_ADMIN                            |                                            |  |  |  |  |
| SAP_ASAP_AUTHORENUMGEBUNG                | Working in the ASAP Authoring Environment  |  |  |  |  |
| SAP_ASAP_AUTORENUMGEBUNG                 | Profile for ASAP Authoring Environment     |  |  |  |  |
| SAP_AUDITOR_ADMIN                        | AIS - Administration                       |  |  |  |  |
| SAP_AUDITOR_BA_EXPORT_DATA               | AIS - Data Export                          |  |  |  |  |
| SAP_AUDITOR_BA_FI_AA                     | AIS - Tangible Assets (FI-AA)              |  |  |  |  |
| SAP_AUDITOR_BA_FI_AP                     | AIS - Accounts Payable (FI-AP)             |  |  |  |  |
| SAP_AUDITOR_BA_FI_AR                     | AIS - Accounts Receivable (FI-AR)          |  |  |  |  |
|                                          |                                            |  |  |  |  |
|                                          |                                            |  |  |  |  |
| יותר מ- 500אפשרויות קלט                  |                                            |  |  |  |  |

הודול FI

3. לחץ לחיצה כפולה על שורת התאמות לישראל- מערכת קופה.

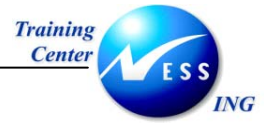

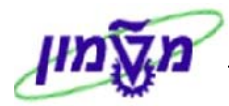

: SAP יתקבל התפריט הבא במסך גישה קלה ל-

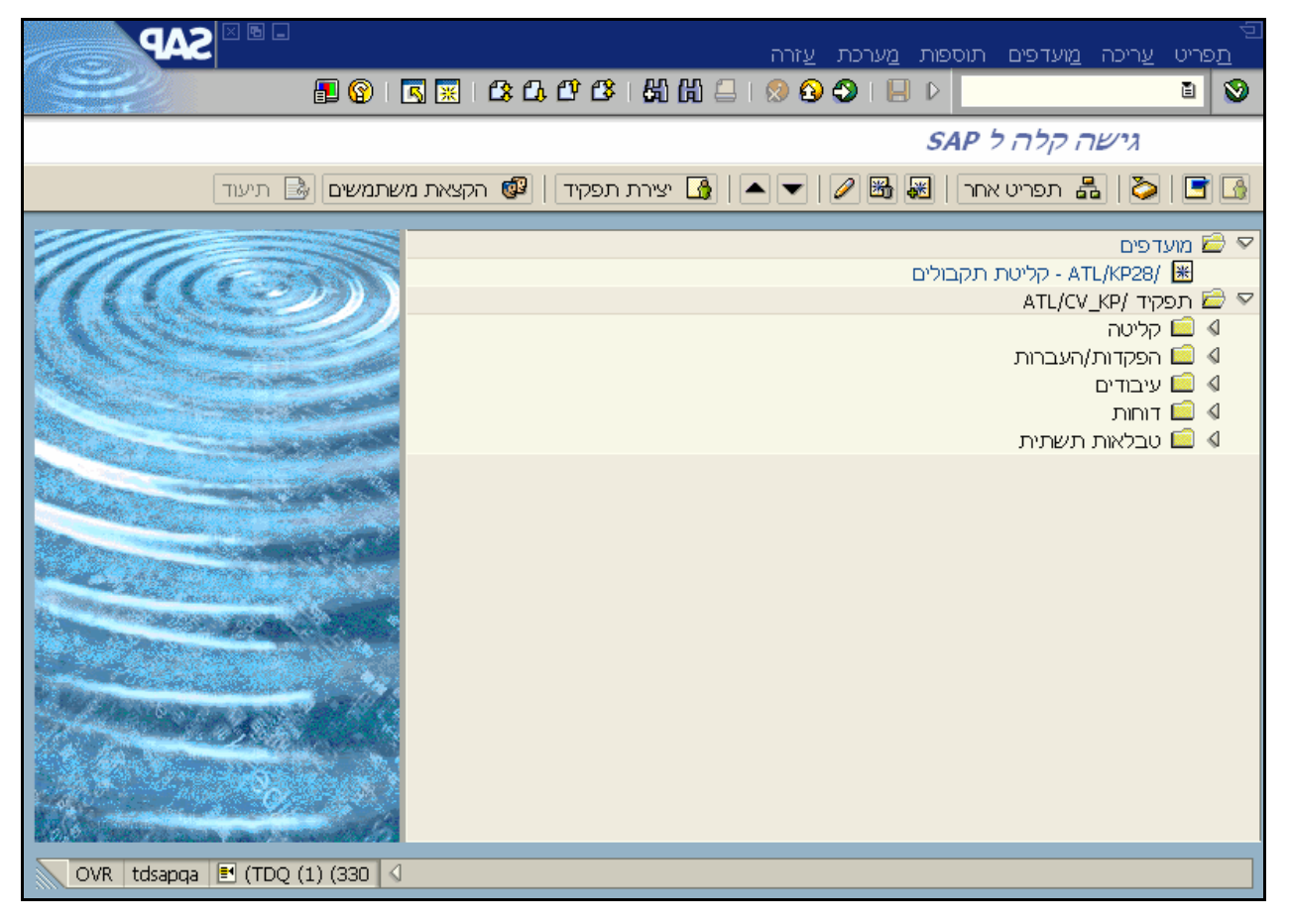

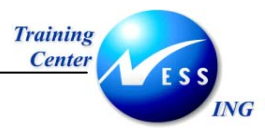

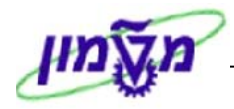

## 4 קליטת תקבולים לקופה והפקת קבלות

תהליך קליטת תקבולים לקופה ע"י מזומן, המחאות, המחאות דחויות וכרטיס אשראי.

## ATL/KP28 - קליטת תקבולים 4.1

רישום קליטת תקבולים לקופה הינו רישום חשבונאי לכל דבר הכפוף לכל כללי החשבונאות ומעדכן כרטיסים בספר הראשי ובספרי העזר.

.1 פתח את התיקיות הבאות:

קליטה ⇔ קליטת תקבולים (ATL/KP28) יתקבל מסך מערכת קופה- הזנת תקבולים:

|                               |           |                                        |              | ערכת עזרה      | ים<br>הזנה נ |
|-------------------------------|-----------|----------------------------------------|--------------|----------------|--------------|
|                               | 📲 🚱   🖪 🗮 | IC\$ C\$ C\$ C\$ I \$1 \$1 \$1 \$1 \$2 | ) 🛛 🕄 🕄 🗐 🛛  | >              | 8            |
|                               |           |                                        | וזנת תקבולים | מערכת קופה - ר |              |
|                               |           |                                        |              |                | לקוח         |
|                               |           |                                        |              |                |              |
|                               |           |                                        |              |                |              |
|                               |           |                                        |              |                |              |
|                               |           |                                        | 201          | מספר קופה      |              |
|                               |           |                                        | 🔁 ils        | מטבע           |              |
|                               |           |                                        |              |                |              |
|                               |           |                                        |              |                |              |
|                               |           |                                        |              |                |              |
|                               |           |                                        |              |                |              |
|                               |           |                                        |              |                |              |
|                               |           |                                        |              |                |              |
|                               |           |                                        |              |                |              |
|                               |           |                                        |              |                |              |
|                               |           |                                        |              |                |              |
|                               |           |                                        |              |                |              |
|                               |           |                                        |              |                |              |
|                               |           |                                        |              |                |              |
|                               |           |                                        |              |                |              |
| OVR tdsapqa 🖻 (TDQ (1) (330 🛛 |           |                                        |              |                |              |

2. התייחס לשדות הבאים:

| שדה              | סטטוס |                     | הסבר |
|------------------|-------|---------------------|------|
| מספר קופה        | חובה  | . הזן את מספר הקופה |      |
| מטבע             | חובה  | הזן את מטבע התקבול. |      |
| לחץ על מקש לקוח. |       |                     |      |

.3

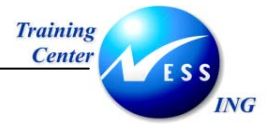

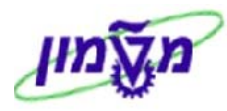

#### יתקבל מסך **תקבולים מקופה: נתונים כלליים**

|                           |            |           |     | ם כלליים     | פה: נתוני  | ם מקות | תקבולינ                       |
|---------------------------|------------|-----------|-----|--------------|------------|--------|-------------------------------|
|                           |            |           |     |              |            |        | התאמה                         |
|                           |            |           |     |              |            |        |                               |
|                           |            |           |     |              |            |        | נתוני קופה :                  |
|                           |            |           | J   | הנדסה אזרחיר | הפקולטה לו | 201    | מספר קופה                     |
|                           |            |           |     |              | שקל        | ILS    | מטבע                          |
|                           |            |           |     |              |            |        |                               |
|                           |            |           |     |              |            |        |                               |
|                           |            |           |     |              | 9          | 3000   | קוד חברה                      |
|                           |            |           |     |              |            |        | משלם                          |
|                           |            |           |     |              |            |        | הקצאה                         |
|                           |            |           |     |              |            | _      | ניכוי מס במקור                |
|                           | 13 11 2003 | כוב בנשום | ND. |              | 13 1       | 1 2003 | סקטט כותרת מטמן<br>מעכוב מממכ |
|                           | 13.11.2003 |           |     |              | 13.1.      | 1.2005 |                               |
|                           |            |           |     |              |            |        | נתוני קבלה :                  |
|                           | קים        | מספר העת  |     | $\mathbf{v}$ | סת קבלה    | הדפ    | קבלה אוטומטית 💿               |
|                           |            | Date      |     |              | ביר        | סימו   | 🔾 קבלה ידנית                  |
|                           |            |           |     |              |            |        | התקן פלט                      |
|                           |            |           |     |              |            |        |                               |
|                           |            |           |     |              |            |        |                               |
|                           |            |           |     |              |            |        |                               |
|                           |            |           |     |              |            |        |                               |
|                           |            |           |     |              |            |        |                               |
|                           |            |           |     |              |            |        |                               |
|                           |            |           |     |              |            |        |                               |
|                           |            |           |     |              |            |        |                               |
| INS tdsapqa 🖻 ATL/KP28/ 🕔 |            |           |     |              |            |        |                               |

4. התייחס לשדות הבאים:

| שדה             | οιυυο   | הסבר                                                          |
|-----------------|---------|---------------------------------------------------------------|
| קוד חברה        | אוטומטי | מוזן באופן אוטומטי מבחירת הקופה.                              |
| משלם            | חובה    | הזן את מספר הלקוח.                                            |
| הקצאה           | רשות    | הזן הקצאה.                                                    |
| ניכוי מס במקור  | רשות    | הזן ניכוי מס במקור.                                           |
| טקסט כותרת מסמך | רשות    | הזן טקסט כותרת המסמך.                                         |
| תאריך מסמך      | אוטומטי | מוזן תאריך נוכחי.                                             |
| קבלה אוטומטית   | רשות    | סמן● להפקת קבלה אוטומטית                                      |
| הדפסת קבלה      | רשות    | סמן 🗹 להדפסת קבלה .                                           |
| מספר העתקים     | רשות    | הזן מספר העתקים להדפסה( <b>כל העתק נוסף הינו נאמן למקור).</b> |
| קבלה ידנית      | רשות    | סמן● במקרה בו ניתנה קבלה ידנית .                              |
| סימוכין         | רשות    | הזן את מספר הקבלה במקרה בו ניתנה קבלה ידנית .                 |
| תאריך           | רשות    | . הזן את התאריך במקרה בו ניתנה קבלה ידנית                     |
| התקן הפלט       | אוטומטי | התקן הפלט מוזן אוטומטית מברירות המחדל.                        |

לחץ על ENTER או על מקש צות להמשך.

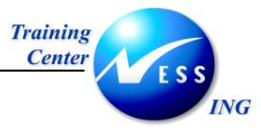

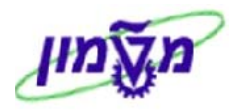

|                           |          |       |       |       |       | נים | פרוט נתו   | מקופה:             | תקבולים              |                                |
|---------------------------|----------|-------|-------|-------|-------|-----|------------|--------------------|----------------------|--------------------------------|
|                           |          |       |       |       |       |     |            | שורה               | שורה עדכון י         | ביטול 🔒                        |
|                           | 13.:     | 11.20 | 03 ~  | תארין |       |     | 1<br>עיר   | אה 23<br>השומר הצי | ים:<br>300 הקצ<br>22 | נתונים כלי<br>ק.חברה (<br>משלם |
|                           | צג       |       | הקצאה | חשבון | סניף  | בנק | המחאה      | ת.בסיס             |                      | ש. סמ                          |
|                           | 0        | 010   |       | 37892 | 362   | 14  | 454545     | 13.11.2003         | 100                  | .00 2                          |
|                           |          | _     |       |       |       |     |            |                    |                      |                                |
|                           |          | _     |       |       |       |     |            |                    |                      |                                |
|                           | $\vdash$ | -     |       |       |       |     |            |                    |                      |                                |
|                           |          |       |       |       |       |     |            |                    |                      |                                |
|                           |          |       |       |       |       |     |            |                    |                      |                                |
|                           | •        |       |       |       |       |     |            |                    |                      |                                |
|                           |          |       |       |       |       |     |            |                    |                      | סה"כ :                         |
|                           |          |       |       | [     |       |     | סכום מחושב |                    |                      | ש.ת.                           |
|                           |          |       |       |       |       |     | 100.00     |                    | Chec                 | k 2                            |
|                           |          |       |       |       |       |     | 0.00       |                    | זומך<br>יי           | 36                             |
|                           |          |       |       |       | 4     |     | 100.00     |                    | יה"כ                 |                                |
|                           |          |       |       |       | -<br> |     |            |                    |                      |                                |
|                           |          |       |       | L     |       |     |            |                    |                      |                                |
|                           |          |       |       |       |       |     |            |                    |                      |                                |
|                           |          |       |       |       |       |     |            |                    |                      |                                |
|                           |          |       |       |       |       |     |            |                    |                      |                                |
|                           |          |       |       |       |       |     |            |                    |                      |                                |
|                           |          |       |       |       |       |     |            |                    |                      |                                |
| INS tdsapqa 🖹 ATL/KP28/ 🔇 |          |       |       |       |       |     |            |                    |                      |                                |

6. התייחס לשדות הבאים:

| שדה                | סטטוס        | הסבר                                       |
|--------------------|--------------|--------------------------------------------|
| שיטת תקבול         | חובה         | הזן שיטת תקבול: 2- צ'ק, 5- אשראי, 6 -מזומן |
| סכום               | חובה         | הזן את סכום התקבול.                        |
| התייחס לשדות הבאינ | ם במקרה של ח | נקבולים בהמחאות בלבד :                     |
| תאריך בסיס         | חובה         | הזן את תאריך ההמחאה.                       |
| בנק                | חובה         | הזן את מספר הבנק.                          |
| סניף               | חובה         | הזן את מספר הסניף.                         |
| חשבון              | חובה         | הזן את מספר החשבון.                        |

שים 🎔 - בבלוק 🏻 סה"כ מתעדכנים הסכומים ע"פ שיטת תשלום

.7

לחץ על 명 לשמירת הפעולה.

תתקבל ההודעה: 📎 מסמך 210000028 נרשם בקוד חברה 3000

בשלב זה תודפס קבלה אוטומטית של התשלום

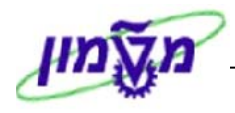

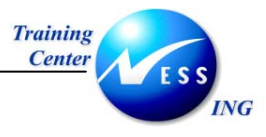

#### 4.1.1 קליטת תקבול בכרטיס אשראי

1. בעת קליטת תקבול בכרטיס אשראי התייחס לשדות הבאים:

| שדה        | סטטוס | הסבר                      |
|------------|-------|---------------------------|
| שיטת תקבול | חובה  | הזן שיטת תקבול: 5- אשראי. |
| סכום       | חובה  | הזן את סכום התקבול.       |

#### 2. הקש ENTER לאישור.

ייפתח החלון הבא:

| 🔄 תקבולים מקופה - פרוט כרטיסי אשראי |     |                               |  |  |  |  |
|-------------------------------------|-----|-------------------------------|--|--|--|--|
|                                     |     |                               |  |  |  |  |
| 6                                   |     | ק.חברת כרטיסי אשראי           |  |  |  |  |
|                                     |     | מספר כרטיס אשראי              |  |  |  |  |
|                                     |     | תאריך תוקף                    |  |  |  |  |
|                                     |     | מס.שובר/אישור                 |  |  |  |  |
|                                     |     | סוג עסקה                      |  |  |  |  |
|                                     |     | סוג אשראי                     |  |  |  |  |
|                                     | 1   | מספר תשלומים                  |  |  |  |  |
| חודשים                              | 1   | תשלום ראשון אחרי              |  |  |  |  |
|                                     |     | סכום תשלום ראשון              |  |  |  |  |
|                                     |     | סכום תשלומים נותרים           |  |  |  |  |
|                                     |     | × •                           |  |  |  |  |
| <br>אי ולחץ על 🚩 להמי               | שרא | הזן את נתוני התקבול מכרטיס הא |  |  |  |  |
|                                     |     |                               |  |  |  |  |

4. לחץ על 💾 לקליטת התקבול במערכת.

תתקבל ההודעה: 📎 מסמך 210000003 נרשם בקוד חברה 0010

.3

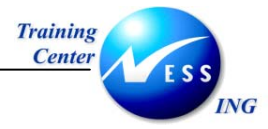

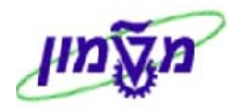

#### 4.2 התאמת התקבול עם חשבונית לקוח בכרטיס הלקוח

עם רישום התקבול ניתן לבצע התאמת התקבול מול החשבונית או מול מספר חשבוניות.

עם סיום קליטת התקבול מתקבל המסך הבא:

| תקבולים מקופה: נתונים כלליים |                           |                          |  |  |  |  |  |
|------------------------------|---------------------------|--------------------------|--|--|--|--|--|
|                              |                           | התאמה                    |  |  |  |  |  |
|                              |                           |                          |  |  |  |  |  |
|                              |                           | נתוני קופה :             |  |  |  |  |  |
|                              | 201 הפקולטה להנדסה אזרחית | מספר קופה                |  |  |  |  |  |
|                              | ILS שקל                   | מטבע                     |  |  |  |  |  |
|                              |                           |                          |  |  |  |  |  |
|                              |                           |                          |  |  |  |  |  |
|                              | <b>0</b> 3000             | קור חברה<br>משלם         |  |  |  |  |  |
|                              |                           | הקצאה                    |  |  |  |  |  |
|                              |                           | ניכוי מס במקור           |  |  |  |  |  |
|                              |                           | טקסט כותרת מסמך          |  |  |  |  |  |
| תאריך רישום 13.11.2003       | 13.11.2003                | תאריך מסמך               |  |  |  |  |  |
|                              |                           |                          |  |  |  |  |  |
|                              |                           | נתוני קבלה :             |  |  |  |  |  |
| מספר העתקים                  | הדפסת קבלה 💌              | קבלה אוטומטית            |  |  |  |  |  |
| Date                         | סימוכין                   | סקבלה ידנית<br>סתפר סלנו |  |  |  |  |  |
|                              |                           |                          |  |  |  |  |  |
|                              |                           |                          |  |  |  |  |  |
|                              |                           |                          |  |  |  |  |  |
|                              |                           |                          |  |  |  |  |  |
|                              |                           |                          |  |  |  |  |  |
|                              |                           |                          |  |  |  |  |  |
|                              |                           |                          |  |  |  |  |  |
|                              |                           |                          |  |  |  |  |  |
|                              |                           |                          |  |  |  |  |  |
|                              |                           |                          |  |  |  |  |  |
|                              |                           |                          |  |  |  |  |  |

.1

לחץ על התאמה . יתקבל המסך הבא:

| התאמת לקוח: עיבוד שורות פתוחות                                           |          |                   |                 |          |            |           |                 |             |  |
|--------------------------------------------------------------------------|----------|-------------------|-----------------|----------|------------|-----------|-----------------|-------------|--|
|                                                                          |          | יעון הנחת מזומן   | ויות עריכה 💋 פו | אפשח 🥖   | ביטול חיוב | הפרש ב    | חלק הפרש        | 22          |  |
|                                                                          |          |                   |                 |          |            |           |                 |             |  |
| תקן ( תשלום חלקי ( פריטי שרי. ( ניט.מס במק. )                            |          |                   |                 |          |            |           |                 |             |  |
| פריטי חשבון 22 השמר הצעיר                                                |          |                   |                 |          |            |           |                 |             |  |
| הקצאה מספר מסמרן סימ (תאריך ר. (תאריך מ., ILS ברוטו הנחה על מז. איהנ.מין |          |                   |                 |          |            |           |                 |             |  |
|                                                                          |          |                   | -100,000.00     | .09.2003 | .09.2003   | 15 DZ 14  | 100000000       |             |  |
|                                                                          |          |                   | -2,100.00       | .09.2003 | .09.2003   | 15 DZ 21  | .00000000       |             |  |
|                                                                          |          |                   | -100.00         | .09.2003 | .09.2003   | 15 DZ 21  | .00000001       |             |  |
|                                                                          |          |                   | -1,000.00       | .09.2003 | .09.2003   | 15 DZ 21  | .00000002       |             |  |
|                                                                          | L        |                   | -500.00         | .09.2003 | .09.2003   | 15 DZ 21  | .00000003       |             |  |
|                                                                          | <u> </u> |                   | -4,545.00       | .09.2003 | .09.2003   | 15 DZ 21  | .00000003       |             |  |
|                                                                          | <u> </u> |                   | -100.00         | .09.2003 | .09.2003   | 15 DZ 21  | .00000004       |             |  |
|                                                                          | <u> </u> |                   | -11.00          | .09.2003 | .09.2003   | 15 DZ 21  | 00000003        |             |  |
|                                                                          |          |                   | -22.00          | .09.2003 | .09.2003   | 15 DZ 21  | .00000000       |             |  |
|                                                                          |          |                   |                 |          |            | 120120101 |                 |             |  |
|                                                                          |          |                   |                 |          |            |           |                 |             |  |
| הנחה 🐧 הנחה                                                              | פריטים   | פריטים 🧻 פ        | מטבע 🛅 🚬        | ברוטו> 🛗 | ם סכום     | 101 2     |                 |             |  |
|                                                                          |          |                   |                 |          |            |           |                 | L D N N N D |  |
| 0.00                                                                     |          | 22021             |                 |          |            | E A       | <u>1016</u>     | 10000       |  |
| 0.00                                                                     |          | ם שווון<br>סער    | 0               |          |            | 1         | שו וו נ<br>אוכה | ביטפו ש     |  |
|                                                                          |          | קברו<br>שמי הפרגש |                 |          |            | -         | <u>ع</u> اد ۲۱  | הוד חיכ     |  |
|                                                                          |          |                   | · •             |          |            |           |                 |             |  |
| עינו מוהעה                                                               |          |                   |                 |          |            | n.        | מטרע התאמו      | הצגה ר      |  |
|                                                                          |          |                   |                 |          |            |           |                 |             |  |
|                                                                          |          |                   |                 |          |            |           |                 |             |  |
|                                                                          |          |                   |                 |          |            |           |                 |             |  |
| INS tdsapqa 🖻 F-32 📣                                                     |          |                   |                 |          |            |           | ייטים נבחרו     | פר 54 📎     |  |

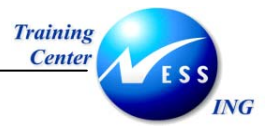

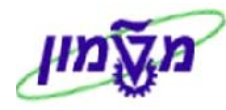

- 2. סמן את הסכומים הבאים ע"י לחיצה כפולה על העכבר:
  - א. התקבול שנקלט.
  - ב. החשבונית או מספר החשבוניות.
    - .3 הקש 🕒 לשמירה.

תתקבל ההודעה: 📎 מסמך 80000082 נרשם בקוד חברה 3000.

בכרטיס הלקוח תבוצע ההתאמה בין החשבונית לבין התקבול.

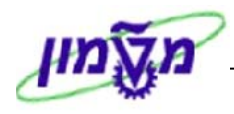

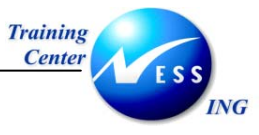

## 4.3 התאמה מול חשבוניות בקודי חברה שונים

לעיתים מתקבל תקבול מלקוח עבור חשבוניות שהגיעו אליו ממספר קודי חברה.

לדוגמה, לקוח משלם 500 ₪ עבור שתי חשבוניות שקיימות-

250 ₪ ממכון המתכות (קוד חברה 0060 ) , 250 ₪ מרשות המחקר (קוד חברה 0070 ).

במקרה כזה מתקבל התקבול לקופה באחד מקודי החברה, ויש לבצע התאמה של כרטיס הלקוח על מנת לסגור את שתי החשבוניות.

בעת קבלת התקבול <u>כרטיס הלקוח</u> נראה כך:

|        |                         |            |       |               |                 |              |            |           | <i>ורח</i>        | נגת שורת לכ            | הצ                   |                    |
|--------|-------------------------|------------|-------|---------------|-----------------|--------------|------------|-----------|-------------------|------------------------|----------------------|--------------------|
|        | rungsfallnKI 🗋          | בחירות 🚺   | 1   5 | 1 🍡 🏂 🗷       | •               |              | 787        |           |                   | 2 🎞 🥒 🎸 🗌              | HÞ                   |                    |
|        | ]                       |            |       |               | נ וט־           | ותאם<br>אלפו | הו<br>לי 🕼 | ו<br>ו    | ממתי<br>(ע⊖ פריטו | פתיπה 🎴<br>צעבר פרעונו | : ו וטי              | סטטוס:<br>תאריך פו |
|        |                         |            |       |               |                 |              | $\langle$  |           | 7000<br>00        | 45                     | רה                   | לקוπ<br>קוד חבו    |
|        |                         |            |       |               |                 |              |            |           | ראל ישראלי        | יש                     |                      | שם<br>עיר          |
|        | <br>ບຼາວບ               | מסמך התאמה | ກ″ບກ  | ו במטבע מקומי | סכונ            | DD S         | זאריך מסמך | סו ג      | מספר מסמך         | r                      | הקצאו                | סו                 |
|        |                         |            | ILS   | 2             | 50.00           | <b>4</b> 0)  | 24.12.2003 | DR        | 2000000001        | 2003                   | 31224                | • 0                |
|        |                         |            | ILS   | 2.            | 50.00           |              |            |           |                   |                        |                      |                    |
|        |                         |            | ILS   | 2.            | 50.00           |              |            |           |                   | 70004                  | 15 נובו              | uπ **              |
|        |                         |            |       |               |                 |              | (          | $\langle$ | 7000              | 45                     |                      | לקוπ<br>קוד חרו    |
|        |                         |            |       |               |                 |              |            |           | ראל ישראלי        | ш'                     |                      | שם                 |
|        |                         |            |       |               |                 |              |            |           |                   |                        |                      | עיר                |
|        | טקסט                    | מסמך התאמה | ກ″ບກ  | ו במטבע מקומי | סכונ            | DD S         | זאריך מסמך | סו ג      | מספר מסמך         | r                      | הקצאר מ              | סו                 |
|        | קלון נות קרלה           |            | ILS   | 2.            | 50.00<br>10.00- |              | 24.12.2003 | DR<br>DZ  | 2000000019        | 2003                   | 31224                |                    |
|        |                         |            | ILS   | 2             | 50.00-          |              |            |           |                   |                        |                      | •                  |
|        |                         |            | ILS   | 2             | 50.00-          | -            | •          |           | •                 | 70004                  | 45 נובו <sup>1</sup> | υπ **              |
|        |                         |            |       |               |                 |              |            |           |                   |                        |                      |                    |
| v ///. | 🔣 INS tdsapqa 📑 FBL5N 🛛 |            |       |               |                 |              |            |           |                   | צגו                    | ייטים הוג            | 3 📎                |

שים 🎔 -

. בכרטיס הלקוח מוזן התקבול בסך 500 🖻 שהתקבל לקוד חברה 0070

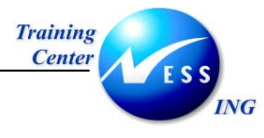

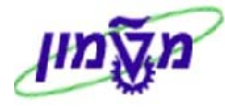

1. לחץ על <u>התאמה</u>. יתקבל המסך הבא:

| התאמת לקוח: עיבוד שורות פתוחות         |               |        |                 |                  |          |            |       |             |            |  |
|----------------------------------------|---------------|--------|-----------------|------------------|----------|------------|-------|-------------|------------|--|
|                                        |               |        | רעוך הנחת מזומך | רויות עריכה 💆 פו | אפשו 🥖   | ביטול חיוב | פרש ו | לק הפרש ה   | n 📝 🧟      |  |
| תקן תשלום חלקי פריטי שרי. ניכו.מס במק. |               |        |                 |                  |          |            |       |             |            |  |
|                                        |               |        |                 |                  |          | ישראלי '   | שראל  | שבוך 700045 | פריטי חי   |  |
|                                        |               | הנ.מז% | הנחה על מז.     | ILS ברוטו        | תאריך מ  | אריך ר     | סמ    | מספר מסמך   | הקצאה      |  |
|                                        |               |        |                 | 250.00           | .12.2003 | .12.2003   | 01 DF | 2000000019  | 20031224   |  |
|                                        |               |        |                 | -500.00          | .12.2003 | .12.2003   | 15 DZ | 2100000002  | 20031224   |  |
|                                        |               |        |                 |                  |          |            |       |             |            |  |
|                                        |               |        |                 |                  |          |            |       |             |            |  |
|                                        |               |        |                 |                  |          |            |       |             |            |  |
|                                        |               |        |                 |                  |          |            |       |             |            |  |
|                                        |               |        |                 |                  |          |            |       |             |            |  |
|                                        |               |        |                 |                  |          |            |       |             |            |  |
|                                        |               |        |                 |                  |          |            |       |             |            |  |
|                                        |               |        |                 |                  |          |            |       |             |            |  |
|                                        | הנחה 🎽 הנחה 🧚 | פריטים | פריטים 🎽 מ      | מטבע 👪 _><       | ברוטו 👪  | 🖁 ocia     | 6     | 7a Bi       | 8 8 %      |  |
|                                        |               |        |                 |                  |          |            |       |             |            |  |
|                                        |               |        |                 |                  |          |            |       | יכה         | סטטוס ערי  |  |
|                                        | 0.00          |        | כום שהוזך       | σ                |          |            | 2     | וות         | מספר שור   |  |
|                                        | 0.00          |        | קצה             | מו               |          |            | 1     | רה          | הצגה משו   |  |
|                                        |               |        | שומי הפרש       | <u>۳٦</u>        |          |            |       |             | קוד סיבה   |  |
|                                        | 0.00          |        | נו מוקצה        | איי              |          |            |       | טבע התאמה   | הצגה במג   |  |
|                                        |               |        |                 |                  |          |            |       |             |            |  |
|                                        |               |        |                 |                  |          |            |       |             |            |  |
| INS tdsapqa 🖹 F-32 🛛                   |               |        |                 |                  |          |            |       | ם נבחרו     | 2 פריטינ 📎 |  |

#### שים 🎔 -

שורות הלקוח אשר מוצגות להתאמה הינן רק על בסיס קוד החברה בו נקלט התקבול – במקרה זה מדובר בקוד חברה 0070.

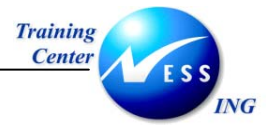

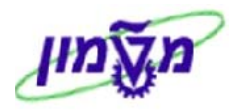

.2 בחר מתוך התפריט במסלול עריכה 🗢 בחר עוד.

יתקבל המסך הבא:

| התאמת לקוח: בחירת שורות פתוחות |                        |                                   |  |  |  |  |  |  |  |
|--------------------------------|------------------------|-----------------------------------|--|--|--|--|--|--|--|
|                                |                        | עיבוד שורות פתוחות                |  |  |  |  |  |  |  |
|                                |                        |                                   |  |  |  |  |  |  |  |
|                                | בחירות נוספות          | בחירת שורות פתוחות 🖯              |  |  |  |  |  |  |  |
|                                | <ul><li>כלום</li></ul> | קוד חברה <mark>0060</mark> 🕤      |  |  |  |  |  |  |  |
|                                |                        | 0000700045 חשבון                  |  |  |  |  |  |  |  |
|                                | מספר מסמך 🔾            | סוג חשבוך D                       |  |  |  |  |  |  |  |
|                                | תאריך רישום 🔾          | סמן G/L מיוחד 🛛 🗹 שורה פתוח.רגילה |  |  |  |  |  |  |  |
|                                | אזור דר.תשל. 🔾         | מספר הצעת תשלונ                   |  |  |  |  |  |  |  |
|                                | סימוכיך 🔾              |                                   |  |  |  |  |  |  |  |
|                                | 🔾 חשבונית משותפת       | חשבונות אחרים 🗌                   |  |  |  |  |  |  |  |
|                                | סוג מסמך 🔾             | 🗌 חלוקה לפי גיל                   |  |  |  |  |  |  |  |
|                                | תחום עסקי 🔾            | חיפוש אוטומטי 🗌                   |  |  |  |  |  |  |  |
|                                | ס קוד מס ⊖             |                                   |  |  |  |  |  |  |  |
|                                | חשבון סניף 🔾           |                                   |  |  |  |  |  |  |  |
|                                | מטבע 🔾                 |                                   |  |  |  |  |  |  |  |
|                                | מפתח רישום 🔾           |                                   |  |  |  |  |  |  |  |
|                                | תאריך מסמך 🔾           |                                   |  |  |  |  |  |  |  |
|                                | הקצאה 🔾                |                                   |  |  |  |  |  |  |  |
|                                | מסמך חיוב 🔾            |                                   |  |  |  |  |  |  |  |
|                                | סוג הסכם O             |                                   |  |  |  |  |  |  |  |
|                                | מספר חוזה 🔾            |                                   |  |  |  |  |  |  |  |
|                                |                        |                                   |  |  |  |  |  |  |  |
|                                |                        |                                   |  |  |  |  |  |  |  |
|                                |                        |                                   |  |  |  |  |  |  |  |
|                                |                        |                                   |  |  |  |  |  |  |  |
|                                |                        |                                   |  |  |  |  |  |  |  |
| INS tdsanga 🖪 E-32 🕢           |                        |                                   |  |  |  |  |  |  |  |
|                                |                        |                                   |  |  |  |  |  |  |  |

- הזן את קוד החברה הנוסף אשר בו תרצה לסגור את החשבונית (במקרה הזה- קוד חברה 0060). .3
  - עיבוד שורות פתוחות לחץ על .4

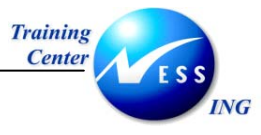

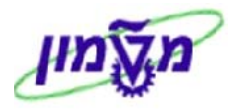

|                                        | התאמת לקוח: עיבוד שורות פתוחות  |        |                 |                  |          |               |       |               |           |  |  |
|----------------------------------------|---------------------------------|--------|-----------------|------------------|----------|---------------|-------|---------------|-----------|--|--|
|                                        |                                 |        | רעוך הנחת מזומך | וויות עריכה 💋 פו | אפשר 🦉   | ביטול חיוב    | פרש ו | לק הפרש 🛛 ה   | n 📝 🧟     |  |  |
| תקן תשלום חלקי פריטי שרי. ניכו מס במק, |                                 |        |                 |                  |          |               |       |               |           |  |  |
|                                        | פריטי חשבון 700045 ישראל ישראלי |        |                 |                  |          |               |       |               |           |  |  |
|                                        |                                 | הנ.מז% | הנחה על מז.     | ILS ברוטו        | תאריך מ_ | תאריך ר       | סמ    | מספר מסמך     | הקצאה     |  |  |
|                                        |                                 |        |                 | 250.00           | .12.2003 | .12.2003      | 01 DR | 2000000019    | 20031224  |  |  |
|                                        |                                 |        |                 | -500.00          | .12.2003 | .12.2003      | 15 DZ | 2100000002    | 20031224  |  |  |
|                                        |                                 |        |                 | 250.00           | .12.2003 | .12.2003      | 01 DR | 2000000001    | 20031224  |  |  |
|                                        |                                 |        |                 |                  |          |               |       |               |           |  |  |
|                                        |                                 |        |                 |                  |          |               |       |               |           |  |  |
|                                        |                                 |        |                 |                  |          |               |       |               |           |  |  |
|                                        |                                 |        |                 |                  |          |               |       |               |           |  |  |
|                                        |                                 |        |                 |                  |          |               |       |               |           |  |  |
|                                        |                                 |        |                 |                  |          |               |       |               |           |  |  |
|                                        |                                 |        |                 |                  | 1        |               |       |               |           |  |  |
|                                        |                                 |        |                 |                  |          |               |       |               |           |  |  |
|                                        | הנחה 🍸 הנחה                     | פריטים | פריטים 🍈 מ      | מטבע 👪 🚬>•       | ברוטו: 🛗 | <u>א</u> סכום | ) (H) | AQ B          |           |  |  |
|                                        |                                 |        |                 |                  |          |               |       |               |           |  |  |
|                                        |                                 |        |                 |                  |          |               |       | כה            | סטטוס ערי |  |  |
|                                        | 0.00                            |        | כום שהוזך       | 00               |          |               | 3     | ות            | מספר שור  |  |  |
|                                        | 0.00                            |        | קצה             | מו               |          |               | 1     | רה            | הצגה משוו |  |  |
|                                        |                                 |        | שומי הפרש       | <u>۳</u>         |          |               |       |               | קוד סיבה  |  |  |
|                                        |                                 |        |                 |                  |          |               |       |               |           |  |  |
|                                        | 0.00                            |        | נו מוקצה        | 201              |          |               |       | ובע התאמה     | הצגה במנ  |  |  |
|                                        |                                 |        |                 |                  |          |               |       |               |           |  |  |
|                                        |                                 |        |                 |                  |          |               |       |               |           |  |  |
| INS tdsapga 🗉 F-32 🗸                   |                                 |        |                 |                  |          |               |       | ם נבחרו בנוסף | 1 פריטינ  |  |  |
|                                        |                                 |        |                 |                  |          |               |       |               |           |  |  |

למעשה נוספה שורה נוספת של החשבונית שהתקבלה בקוד חברה 0060.

- .5 סמן את שלוש השורות.
- .6. לחץ על 🖳 לביצוע ההתאמה.

תתקבל ההודעה: 📎 מסמך 80000007 נרשם בקוד חברה 0070

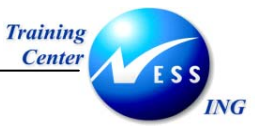

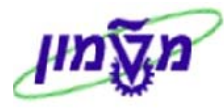

כרטיס הלקוח ייראה כעת כך:

|   |                         |            |       |                  |            |           |              |        | קורו         | הצגת שורת לי               |      |                 |          |
|---|-------------------------|------------|-------|------------------|------------|-----------|--------------|--------|--------------|----------------------------|------|-----------------|----------|
|   | rungsfallnKl 🗋          | בחירות 🔝   | 1   5 | 1 🖪 🏂 🗷   🖷 🗉    |            |           | 7 4 7        |        | ) 🕼 🖓   4    | 8 🎫 🥒 🍪   🕨                |      |                 | j        |
| • |                         |            |       | ן ועו            | תאם<br>לפו | הוו<br>לא | •            | 1<br>1 | ממתי 🛆 🗛 מ   | פתיחה 🎴<br>ו: 🛃 עבר פרעונו | יעו  | וטוס:<br>וריך נ | סנ<br>מו |
|   |                         |            |       |                  |            |           |              |        | 70004<br>006 | 45<br>50                   | רה:  | 'קוπ<br>וד πו   | 2        |
|   | שם ישראל ישראלי<br>נגיר |            |       |                  |            |           |              |        |              |                            |      |                 |          |
|   | טקסט                    | מסמך התאמה | ກ″ບກ  | סכום במטבע מקומי | DD         | s         | תאריך מסמך   | סוג    | מספר מסמך    | קצאה                       | ח הנ | ,               |          |
|   |                         | 80000001   | TLS   | 250.00-          |            |           | 24, 12, 2003 | AB     | 80000001     | 2003122                    | 4 0  | <u>г</u>        | -        |
|   |                         | 800000001  | ILS   | 250.00           |            |           | 24.12.2003   | DR     | 2000000001   | 2003122                    | 4 0  |                 | j        |
|   |                         |            | ILS   | 0.00             |            |           |              |        |              |                            | 0    | *               |          |
|   |                         |            | ILS   | 0.00             |            |           |              |        |              | 700045 1                   | זשבו | T **            |          |
|   |                         |            |       |                  |            |           |              |        |              |                            |      |                 |          |
|   |                         |            |       |                  |            |           |              |        | 70004        | 45<br>70                   | nn:  | 'קוד<br>ודיחו   | 2        |
|   |                         |            |       |                  |            |           |              |        | וראל ישראלי  | .,                         |      | DI              |          |
|   |                         |            |       |                  |            |           |              |        |              |                            |      | ניר             | 5        |
|   | <br>                    | מסמד התאמה | ກ″ບກ  | סכום במטבע מהומי | DD         | s         | תאריד מסמד   | סוג    | מספר מסמד    | הצאה                       |      | ,               | ٦        |
|   |                         | 00000007   | TLC   | 250.00           |            |           | 24.12.2022   |        | 00000007     | 2000100                    |      |                 |          |
|   |                         | 8000000007 | ILS   | 250.00           | _          |           | 24.12.2003   | DR     | 20000000019  | 2003122<br>2003122         | 4 0  |                 |          |
|   | קלט עם קבלה             | 800000007  | ILS   | 500.00-          |            |           | 24.12.2003   | DZ     | 2100000002   | 2003122                    | 4    |                 | j        |
| • |                         |            | ILS   | 0.00             |            |           |              |        |              |                            | 0    | *               | 1        |
|   |                         |            |       |                  |            |           |              |        |              |                            |      | •               | •        |
| 2 | NS tdsanga 📰 EBL5N 🖾    |            |       |                  |            |           |              |        |              |                            |      |                 | 1        |

בעת קליטת התקבול וביצוע ההתאמה, מופעלים חשבונות הקשר של קודי החברה-מזוכה חשבון הקשר של החברה בה נקלט התקבול, ומחויב חשבון הקשר של החברה בה נקלטה החשבונית.

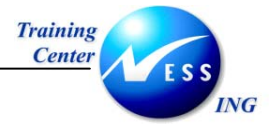

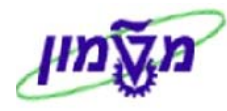

## ATL/KP02 - החזר תשלום ללקוח 4.1

תהליך זה כולל החזר של תשלום מהקופה ללקוח.

1. פתח את התיקיות הבאות:

#### קליטה ⇔ החזר תשלום ללקוח (ATL/KP02)

יתקבל המסך הבא:

| החזר תשלום ללקוח : נתונים כלליים |              |                       |                     |                 |  |  |  |
|----------------------------------|--------------|-----------------------|---------------------|-----------------|--|--|--|
|                                  |              |                       |                     | התאמה           |  |  |  |
|                                  |              |                       |                     |                 |  |  |  |
| 1                                |              |                       |                     | נתוני קופה :    |  |  |  |
|                                  |              | הפהולטה להנדסה אזרחית | 201                 | מספר קופה       |  |  |  |
|                                  |              | שקל                   | , ILS               | מטבע            |  |  |  |
|                                  |              |                       |                     |                 |  |  |  |
|                                  |              |                       |                     |                 |  |  |  |
|                                  |              |                       | 🔁 <mark>3000</mark> | קוד חברה        |  |  |  |
|                                  |              |                       |                     | משלם            |  |  |  |
|                                  |              |                       |                     | הקצאה           |  |  |  |
|                                  |              |                       |                     | ניכוי מס במקור  |  |  |  |
|                                  |              |                       |                     | טקסט כותרת מסמך |  |  |  |
|                                  |              | תאריך רישום           | D                   | תאריך מסמך      |  |  |  |
|                                  |              |                       |                     | נמונו בכלב ו    |  |  |  |
|                                  | מספר בעוקבוס | ז הכלה                |                     | ם מני קבלוד.    |  |  |  |
|                                  | Date         |                       | רוו פטו<br>חימוריר  | קבלה אוטונוסית  |  |  |  |
|                                  |              |                       | 12113 0             | התקו פלט        |  |  |  |
|                                  |              |                       |                     |                 |  |  |  |
|                                  |              |                       |                     |                 |  |  |  |
|                                  |              |                       |                     |                 |  |  |  |
|                                  |              |                       |                     |                 |  |  |  |
|                                  |              |                       |                     |                 |  |  |  |
|                                  |              |                       |                     |                 |  |  |  |
|                                  |              |                       |                     |                 |  |  |  |
|                                  |              |                       |                     |                 |  |  |  |
|                                  |              |                       |                     |                 |  |  |  |
| INS   tdsapqa   🛃 ATL/KP02/ 🛛    |              |                       |                     |                 |  |  |  |

#### 2. התייחס לשדות הבאים:

| הסבר                              | סטטוס | שדה             |
|-----------------------------------|-------|-----------------|
| הזן את קוד החברה.                 | חובה  | קוד חברה        |
| הזן את מספר הלקוח.                | חובה  | משלם            |
| הזן הקצאה.                        | רשות  | הקצאה           |
| הזן ניכוי מס במקור.               | רשות  | ניכוי מס במקור  |
| הזן טקסט.                         | חובה  | טקסט כותרת מסמך |
| הזן את תאריך המסמך.               | חובה  | תאריך מסמך      |
| הזן את התאריך שהמסמך יירשם בו.    | חובה  | תאריך רישום     |
| הזן את מספר ההעתקים ברצונך ליצור. | חובה  | מספר העתקים     |

#### .3 הקש ENTER להמשך.

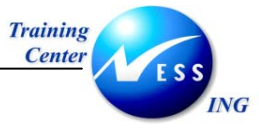

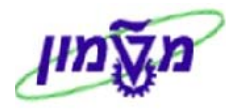

#### יתקבל מסך **החזר תשלום ללקוח פירוט נתונים**:

| החזר תשלום ללקוח: פרוט נתונים |                          |        |       |             |     |              |                  |                                                                 |
|-------------------------------|--------------------------|--------|-------|-------------|-----|--------------|------------------|-----------------------------------------------------------------|
|                               |                          |        |       |             |     |              | ן שורה           | מחיקת שורה 🛃                                                    |
|                               | 13.11.2                  | ר 2003 | תארי  |             |     | עיר          | צאה<br>השומר הצי | נתונים כללים :<br><u>(ק.חברה</u> 3000 הק <i>ו</i><br>משלם 22    |
|                               | קוד סי <u></u><br>•<br>• | הקצאה  | חשבון | סניף        | בנק | המחאה        | ת.בסיס           | ש, סכום<br>ם<br>סכום<br>שור שור שור שור שור שור שור שור שור שור |
|                               |                          |        | Ĩ     |             | -   | ם מחושב<br>נ | סכו<br>0.00      | סה"כ :<br>ש.ת.<br>Check 2                                       |
|                               |                          |        | ĺ     | ▲<br>▼<br>● | •   | C<br>C       | ).00             | _ 6 מזומך<br>_ Z סה"כ<br>_ ↓ ►                                  |
|                               |                          |        |       |             |     |              |                  |                                                                 |
|                               |                          |        |       |             |     |              |                  |                                                                 |
|                               |                          |        |       |             |     |              |                  |                                                                 |
| INS   tdsapqa   🖭 ATL/KP02/ 🛛 |                          |        |       |             |     |              |                  |                                                                 |

התייחס לשדות הבאים .4

| שדה                                                | סטטוס | הסבר                             |  |  |  |  |  |  |
|----------------------------------------------------|-------|----------------------------------|--|--|--|--|--|--|
| שיטת תקבול                                         | חובה  | הזן שיטת תקבול: 2- צ'ק, 6 -מזומן |  |  |  |  |  |  |
| סכום                                               | חובה  | הזן את סכום התקבול               |  |  |  |  |  |  |
| התייחס לשדות הבאים במקרה של תקבולים בהמחאות בלבד : |       |                                  |  |  |  |  |  |  |
| תאריך בסיס                                         | חובה  | הזן את תאריך ההמחאה.             |  |  |  |  |  |  |
| בנק                                                | חובה  | הזן את מספר הבנק.                |  |  |  |  |  |  |
| סניף                                               | חובה  | הזן את מספר הסניף.               |  |  |  |  |  |  |
| חשבון                                              | חובה  | הזן את מספר החשבון.              |  |  |  |  |  |  |

הקש ENTER להמשך. .5

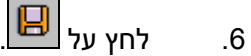

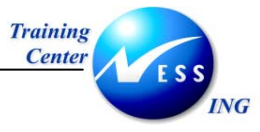

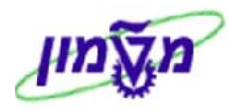

#### תתקבל קבלה על סכום ההחזר:

|                                                 |                                                                                                    | הדפסת קבלות                                                                                                    |
|-------------------------------------------------|----------------------------------------------------------------------------------------------------|----------------------------------------------------------------------------------------------------|
|                                                 |                                                                                                    |                                                                                                    |
| 13.11.2003 (אריד<br>18:04:42 : שעת<br>1001 : דף |                                                                                                    | הטכניון – מכון טכנולוגי לישראל<br>חיפה<br>מספר עוסק מורשה: 0701636 – בנין<br>אתר : 2000 – בנין רבין<br>כתובת אתר : קריית הטכניון בניין 810<br>קופה : 2011 – הפקולטה להנדסה אזרחזית<br>קופאי : ΑΜΩSA |
|                                                 | מקו ר                                                                                                    |                                                                                                    |
|                                                 | מספר החזר תקבול: 2100000047<br>תאריך מסמך : 13.11.2003<br>הוזן ב- : 13.11.2003<br>מטבע : שקל<br>עבור אסמכתא : 20031113 |                                                                                                    |
|                                                 |                                                                                                    | מס. חשבון: 22<br>שת : השומר העויר                                                                                                    |
|                                                 |                                                                                                    | כתובת : 10 חשמונאים<br>ישוב : תל אביב<br>פרטים : קרקרקר                                                                                                    |
|                                                 |                                                                                                    |                                                                                                    |
| תאריך פרעון סכום<br>                            | בנק/תוקף סניף מס.חשבון/תשלומים המחאה/שובר<br>סוג אשראי תשלום ראשון מס.תש.נוסף                                          | שיטת תשלום כרטיס אספר כרטיס אשראי<br>מספר עסק סוג עיסקה אופן ביצוט                                                                                                    |
| INS tdsapqa 🛃 ATL/KP02/ 🗸                       |                                                                                                    |                                                                                                    |

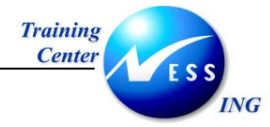

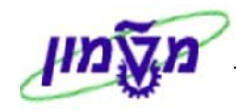

## 5 הפקדות לבנק

הפקדת התקבולים מהקופה לבנק מתבצעת בטרנזקציות נפרדות עבור מזומן , המחאות וכרטיסי אשראי.

#### 5.1 הפקדות מזומנים מהקופה לבנק- ATL/KP18

- שים 🎔 1. ניתן לבצע הפקדה ללא קליטה וההפך.
- 2. אין חובת הפקדה לבנק זהה לסכום שנקלט לבנק.
  - 1. פתח את התיקיות הבאות:

הפקדות/העברות ⇔ הפקדות ⇔מזומן (ATL/KP18)

יתקבל המסך **הפקדת מזומנים בבנק**:

|               | ופקדת מזומן בבנק : נתונים כלליים | ר       |
|---------------|----------------------------------|---------|
|               |                                  | ביצוע 🕀 |
|               |                                  |         |
|               |                                  |         |
|               |                                  |         |
|               | מספר קופה 201                    |         |
|               | 6 שיטת תשלום                     |         |
|               | מטבע <mark>6</mark> þis          |         |
|               |                                  |         |
|               |                                  |         |
|               |                                  |         |
|               |                                  |         |
|               |                                  |         |
|               |                                  |         |
|               |                                  |         |
|               |                                  |         |
|               |                                  |         |
|               |                                  |         |
|               |                                  |         |
|               |                                  |         |
| OVR   tdsapqa |                                  |         |
|               |                                  |         |

**.2** התייחס לשדות הבאים:

| שדה        | ουυιο | הסבר           |
|------------|-------|----------------|
| מספר קופה  | חובה  | הזן מספר קופה. |
| שיטת תשלום | חובה  | הזן 6 למזומן.  |
| מטבע       | חובה  | הזן מטבע.      |

. לחץ על 🕒 ביצוע

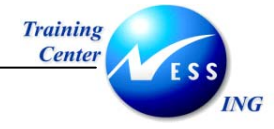

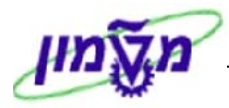

| הפקדת מזומן: הפקדה בבנק של מבט תשלום מזומן |                       |          |               |                       |  |
|--------------------------------------------|-----------------------|----------|---------------|-----------------------|--|
|                                            |                       |          | זה            | ביצוע 🕀 ביצוע והדפס 🕀 |  |
|                                            |                       |          |               |                       |  |
|                                            |                       |          |               | פרטים כללים :         |  |
|                                            | בנין רבין             | שם האתר  | 3             | מספר אתר              |  |
|                                            | הפקולטה להנדסה אזרחית | שם הקופה | 201           | מספר קופה             |  |
|                                            |                       |          | ILS           | מטבע                  |  |
|                                            |                       |          | 2,654.00      | יתרה להפקדה           |  |
|                                            |                       |          |               |                       |  |
|                                            |                       |          |               | פרטי ההפקדה :         |  |
|                                            |                       |          | 09.11.2003    | תאריר הפקדה           |  |
|                                            |                       |          | <b>B</b> 3000 | קוד חברה              |  |
|                                            |                       |          | 0901          | בנק הבית              |  |
|                                            |                       |          | CHECK         | זיהוי חשבון           |  |
|                                            |                       |          | 1,000.00      | סכום להפקדה           |  |
|                                            |                       |          | הפקדת מזומן   | טקסט כותרת מסמך       |  |
|                                            |                       |          |               | תאריך ערך             |  |
|                                            |                       |          |               |                       |  |
|                                            |                       |          |               | סכנון בואוס :         |  |
|                                            |                       |          |               | שרטרשום.              |  |
|                                            |                       |          |               |                       |  |
|                                            |                       |          |               |                       |  |
|                                            |                       |          |               |                       |  |
|                                            |                       |          |               |                       |  |
|                                            |                       |          |               |                       |  |
|                                            |                       |          |               |                       |  |
| 🔪 OVR tdsapqa 📑 (TDQ (1) (330 🖾            |                       |          |               |                       |  |

שים 🎔 - בבלוק פרטים כלליים מצוינים נתוני הקופה והיתרה להפקדה

#### התייחס לשדות הבאים: .4

| -               |       |                  |
|-----------------|-------|------------------|
| שדה             | ουυυο | הסבר             |
| קוד חברה        | חובה  | הזן קוד חברה.    |
| בנק הבית        | חובה  | הזן את בנק הבית. |
| זיהוי חשבון     | חובה  | הזן חשבון.       |
| סכום להפקדה     | חובה  | הזן סכום.        |
| טקסט כותרת מסמך | רשות  | הזן כותרת.       |

לביצוע ההפקדה עם הדפסת דו"ח הפקדות: ביצוע והדפסה 🕀 .5

😔 לביצוע ההפקדה ללא הדפסת דו"ח הפקדות לחץ על: ביצוע

3000 מסמך 3400000000 נרשם בקוד חברה 3000 תתקבל ההודעה:

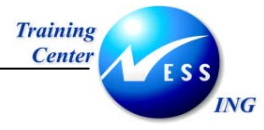

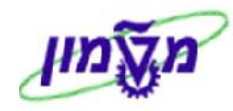

#### במקביל מתקבל מסך פרמטרים של הדפסה

| $\mathbf{X}$ |                           | פרמטרים של הדפסה 🕤 |
|--------------|---------------------------|--------------------|
|              | ucu 🕞                     | התקן פלט           |
| í            | td-dp-main\SAP-MISDERON\\ | מדפסת חלונות       |
|              | 1                         | מספר עותקים        |
|              |                           |                    |
|              |                           | מספר עמודים        |
|              |                           | הדפסת הכל 🔘        |
|              | 0 עד 0                    | 🔿 הדפסה מעמוד      |
|              |                           |                    |
|              |                           |                    |
|              |                           |                    |
|              |                           | <b>~</b>           |
|              | F                         | _                  |

.. לחץ ENTER או הקש 🥙..

בשלב זה נשמרה הפעולה ויודפס דו"ח הדפסות.

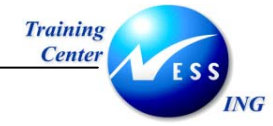

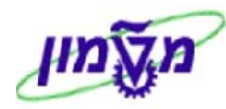

## 5.2 הפקדת המחאות מהקופה לבנק- ATL/KP41

הפקדת המחאות בעלות תאריך פירעון נוכחי או תאריך פירעון בעבר.

פתח את התיקיות הבאות:

#### הפקדות/העברות ⇔ הפקדות⇔הפקדות המחאות (ATL/KP41)

יתקבל המסך הבא:

|                               |           |          |   | לליים.     | אות: נתונים כ | הפקדת המח                   |
|-------------------------------|-----------|----------|---|------------|---------------|-----------------------------|
|                               |           |          |   |            |               | בצע 🕒                       |
|                               |           |          |   |            |               |                             |
|                               |           |          |   |            | גילה          | פרמטרים של הפקדת המחאות. ר  |
|                               |           |          |   |            | <b>201</b>    | קופה שולחת                  |
|                               |           |          |   |            | 2             | שיטת תשלום                  |
|                               |           |          |   |            | ILS           | מטבע                        |
|                               |           |          |   |            |               | אתר                         |
|                               |           |          |   | עד         | _             | תאריך פרעון                 |
|                               |           | _        |   | עד         |               | תאריך קליטה                 |
|                               |           | _        |   | עד         |               | סכום                        |
|                               |           |          |   | עד         |               | לקוח                        |
|                               |           |          |   | עד         |               | הקצאה                       |
|                               |           |          |   |            |               | סטטוס המחאה                 |
|                               |           |          |   |            |               | 20110                       |
|                               |           |          |   |            | 00 11 2002    |                             |
|                               |           |          |   |            | 09.11.2003    | ונארין מטמן                 |
|                               |           |          |   |            | 3000          | קוד חברה                    |
|                               |           |          |   |            | 0901          | בנק הבית                    |
|                               |           |          |   |            | CHECK         | זיהוי חשבוך                 |
|                               |           |          |   |            |               | פרטים                       |
|                               |           |          |   |            |               | ונאריך ערך                  |
|                               |           |          |   |            |               | סכנווס?                     |
|                               | ית לכתרדב |          | 1 |            |               |                             |
|                               | ות להפקרה | ינאן שוו | 1 | ופקרה      |               | ערטן קובץ<br>שיכת ביבו לביב |
|                               |           |          |   | J IIZKII I |               | צירו קובץ לבנק.             |
|                               |           |          |   |            |               | שם מיניב קובץ               |
|                               |           |          |   |            |               |                             |
| NS tdranga EI (TDO (2) (220 4 |           |          |   |            |               |                             |

2. התייחס לשדות הבאים:

| שדה         | סטטוס   | הסבר                                        |
|-------------|---------|---------------------------------------------|
| קופה שולחת  | חובה    | הזן מספר קופה שולחת                         |
| שיטת תשלום  | חובה    | הזן/ בחר שיטת תשלום                         |
| מטבע        | חובה    | הזן מטבע                                    |
| תאריך מסמך  | אוטומטי | ברירת מחדל: תאריך נוכחי                     |
| קוד חברה    | חובה    | הזן קוד חברה                                |
| בנק הבית    | חובה    | הזן מספר בנק                                |
| זיהוי חשבון | חובה    | הזן קוד זיהוי חשבון (נתון שתלוי בבנק הבית). |

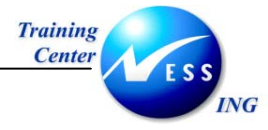

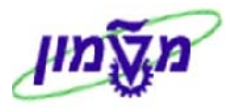

|           |                                                                                                    |           |            |                   | ומטית     | ז אוט | אמר.  | nn -                       |  |  |
|-----------|----------------------------------------------------------------------------------------------------|-----------|------------|-------------------|-----------|-------|-------|----------------------------|--|--|
|           |                                                                                                    |           |            |                   |           |       |       |                            |  |  |
| ▲<br>▼    | 1 התאמה אוטומטית 09.11.2003                                                                                                    |           |            |                   |           |       |       |                            |  |  |
|           |                                                                                                    |           |            |                   |           |       |       |                            |  |  |
|           | ירוט ושימת שורות פתוחות ומותאמות <mark>הרצת עדכון</mark><br>יחד 2000 השבוו 2000 חשבוו 2000 חשבוו 2000 חשבוו 2000 חשבוו מברז 0000119502 |           |            |                   |           |       |       |                            |  |  |
|           |                                                                                                    |           | ות ותקו    | TD                | TCI C     |       | 100 3 | 1 Jun TDTD TD              |  |  |
|           |                                                                                                    | inch prim | 100 01     |                   | 2,100,00  | TIC   |       |                            |  |  |
|           |                                                                                                    |           |            | 20042100000024001 | 2,100.00  | 112   |       | 01 210000024               |  |  |
|           |                                                                                                    |           |            | 20042100000025001 | 100.00    | ILS   | 0     | 01 2100000025              |  |  |
|           |                                                                                                    |           |            | 20042100000026001 | 254.00    | ILS   | 0     | 01 2100000026              |  |  |
|           |                                                                                                    |           |            | 20042100000027001 | 100.00    | ILS   | 0     | 01 2100000027              |  |  |
|           |                                                                                                    |           |            | 20042100000028001 | 100.00    | ILS   | 0     | 01 2100000028              |  |  |
|           |                                                                                                    |           |            | 20042100000029001 | 54,444.00 | ILS   | 0     | 01 210000029               |  |  |
|           |                                                                                                    |           |            | 2004340000000000  | 1,000.00- | ILS   | 0     | 01 3400000000              |  |  |
|           | ·                                                                                                    |           |            |                   |           |       |       |                            |  |  |
|           | 2                                                                                                    |           | טומטית     | התאמה או          |           |       |       | 09.11.2003                 |  |  |
|           |                                                                                                    |           | הרצת עדכון |                   |           |       |       | יומן נוסף                  |  |  |
|           | א**** הודעת מערכת לא נבחרו מסמכי לקוח                                                                                                  |           |            |                   |           |       |       | ***** הודעת<br>***** הידעת |  |  |
|           | ***** הודעת מערכת לא נבדורו מסמכי ספק                                                                                                  |           |            |                   |           |       |       |                            |  |  |
|           | 3                                                                                                    |           | טומטית     | התאמה אוי         |           |       |       | 09.11.2003                 |  |  |
|           |                                                                                                    |           | הרצת עדכון |                   |           |       |       | יומן שגיאות                |  |  |
| -         |                                                                                                    |           |            |                   |           |       |       |                            |  |  |
| INS tdsap | qa 🛃 (TDQ (1) (330 🕔                                                                                                    |           |            |                   |           |       |       |                            |  |  |

.3

לחץ על 💽 . יתקבל המסך הבא:

|                           |                |               |            |          | חאנת | ו המו  | -77  | י מרון הם   | במחעני        |            |
|---------------------------|----------------|---------------|------------|----------|------|--------|------|-------------|---------------|------------|
|                           |                |               |            |          |      |        |      |             | ~             |            |
|                           |                |               |            |          |      |        |      | דפס 🛃 🗄     | צע 🌐 בצע 🗞    | <u>р</u> 🕀 |
|                           |                |               |            |          |      |        |      |             |               |            |
|                           |                |               |            |          |      |        |      |             | ההפקדה :      | פרטי       |
|                           | ריצת עדכון     |               | שקל        | ILS      |      | ע.     | מטב  | 13.11.2003  | אריך מסמך     | ח          |
|                           |                | זרחית         | ז להנדסה א | הפקו לטר |      | הקופה  | שם ו | 201         | ספר קופה      | n          |
|                           | עו"ש           | , חן 4322705, | בנק הדואו  | 0901     | יה   | להפקד  | בנק  | 3000        | ספר חברה      | n          |
|                           |                |               | 50,050,    | ,200.00  | וות  | כ המחא | סה"י | 3           | זות המחאות    | D C        |
| L                         |                |               |            |          |      |        |      |             |               |            |
|                           |                |               |            |          |      |        |      |             |               |            |
|                           | אסמכתא 🔟       | משלם          | וס' המחאה  | מ        | J-D  | סניף   | בנק  | תאריך פרעון | סכום          | סימון      |
|                           | 4210000036001  | 0000000022    |            |          |      |        |      |             | 5,000.00      |            |
|                           | 42100000037001 | 0000000022    |            |          |      |        |      |             | 50,000,000.00 | •          |
|                           | 4210000039001  | 0000000022    |            |          |      |        |      |             | 45,200.00     |            |
|                           |                |               |            | _        |      |        |      |             |               |            |
|                           |                |               |            |          |      |        |      |             |               |            |
|                           |                |               |            |          |      |        |      |             |               |            |
|                           |                |               |            | _        |      |        |      |             |               |            |
|                           |                |               |            | _        |      |        |      |             |               |            |
|                           |                |               |            | _        |      |        |      |             |               |            |
|                           |                |               |            |          |      |        |      |             |               |            |
|                           |                |               |            |          |      |        |      |             |               |            |
|                           |                |               |            |          |      |        |      |             |               |            |
|                           |                |               |            |          |      |        |      |             |               |            |
|                           |                |               |            |          |      |        |      |             |               |            |
|                           |                |               |            |          |      |        |      |             |               |            |
|                           |                |               |            |          |      |        |      |             |               |            |
|                           |                |               |            |          |      |        |      |             |               |            |
| INS tdsapga 🖻 ATL/KP41/ 🗸 |                |               |            |          |      |        |      |             |               |            |

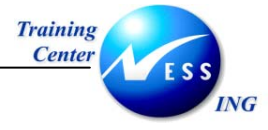

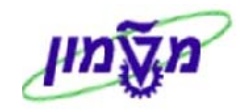

4. 🔹 ודא כי השורות בעלות סימון ה- 🗹 הן שורות הסכומים אותם תרצה להפקיד לבנק.

במידה וישנם סכומים אותם תרצה לא להעביר לבנק- הסר את סימון ה- 🔯 מהשורה הרלוונטית.

5. 🔹 לביצוע ההפקדה עם הדפסת דו"ח הפקדות: 🕀 ביצוע והדפסה.

לביצוע ההפקדה ללא הדפסת דו"ח הפקדות לחץ על: 🕒 ביצוע

תתקבל ההודעה 📎 מסמך 4500000010 נרשם בקוד חברה 3000

בנוסף יתקבל דו"ח ההפקדות הבא:

| 13.11.2003: תאריד         | 16:15:46        | : שעה 13/                              | ליום 11/2003             | ופקדת המחזאות       | 1                        |                     | לישראל                 | טכנולוגי ז                      | <u>ເ</u> າວກ⊸ |
|---------------------------|-----------------|----------------------------------------|--------------------------|---------------------|--------------------------|---------------------|------------------------|---------------------------------|---------------|
| עמוד: 1                   | AMOSA//ATL/F    | (PO9REP                                |                          |                     |                          |                     |                        |                                 |               |
| וריך פרעון, אסמכתא        | מסמך, אתר, תא : | מיון                                   |                          |                     | סניף ראש                 | זורחית<br>הדואר     | וה להנדסה א<br>001     | 201 הפקולנ<br>0 סניף:<br>432270 | :<br>9 :<br>5 |
| וכום ) ILS (              | משלם ס          | אסמכתא                                 | ן וערפיעו. ח             | מחדאה סטטוס<br>וובר | ון מספר ו:<br>מספר נ     | מספר πשו<br>י אשראי | בנק סניף<br>מספר כרטיס | אתר מקורי                       |               |
|                           |                 |                                        |                          |                     |                          |                     |                        |                                 |               |
| 5,000.00                  | 22              | 20042100000036001                      | 00.00.0000               |                     |                          |                     |                        | 0003                            | 4500          |
| 50000,000.00<br>45,200.00 | 22<br>22        | 20042100000037001<br>20042100000039001 | 00.00.0000<br>00.00.0000 |                     |                          |                     |                        | 0003<br>0003                    | 4500<br>4500  |
| 50050,200.00              | יסה"כ :         |                                        |                          | 3 л                 | זספר המחאו               | 3                   | 00.00.00               | פרעון : 000                     | אריד          |
| 50050,200.00              | : סה"כ          |                                        |                          | 3 л                 | זספר המחא <mark>ו</mark> | 3                   | ין רבין                | : בני                           | תר            |
| 50050,200.00              | סה"כ :          |                                        |                          | 3 л                 | זספר המחאו               | 2004 30             | 00 45000000            | ופה : 10                        | סמך ק         |

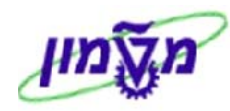

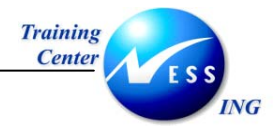

## ATL/KP44 - ביטול הפקדת המחאה 5.3

תהליך הגורם לביטול מסמך הפקדת המחאה שנוצר מהקופה לבנק.

תהליך זה יכלול את כל ההמחאות אשר נכללו במסמך ההפקדה.

1. פתח את התיקיות הבאות:

## הפקדות/העברות ⇔ הפקדות⇔ביטול הפקדת המחאה (ATL/KP44)

יתקבל המסך הבא:

| מך<br>מסמך עד<br>רה פל                                  | פרטי מס         |
|---------------------------------------------------------|-----------------|
| זר)<br>מסמך עד עד<br>רה צ                               | פרטי מס<br>מספר |
| אך<br>מסמך עד עד<br>רה פי                               | פרטי מס<br>מספר |
| אסמך עד עד ביין איז איז איז איז איז איז איז איז איז איז | מספר            |
| rn 图                                                    |                 |
|                                                         | קוד חנ          |
| 2억집 전                                                   | שנת כ           |
|                                                         |                 |
|                                                         | פרטימס          |
|                                                         | סיבת            |
|                                                         | תאריך           |
| רישונו<br>הישונו                                        | ותופו           |
|                                                         | דו"ם הפי        |
|                                                         | הצגה נ          |
|                                                         | רייב הי         |
| נוספת                                                   | כותרת           |
|                                                         |                 |
|                                                         |                 |
|                                                         |                 |
|                                                         |                 |
|                                                         |                 |
|                                                         |                 |
|                                                         |                 |
|                                                         |                 |
|                                                         |                 |
|                                                         |                 |
|                                                         |                 |
|                                                         |                 |
| NINS   tdsapqa   🗈 ATL/KP44/   🗸                        |                 |

2. התייחס לשדות הבאים:

| הסבר                                             | ουυυο | שדה         |
|--------------------------------------------------|-------|-------------|
| הזן את מספר המסמך אשר ברצונך לבטל.               | חובה  | מספר מסמך   |
| הזן את קוד החברה.                                | חובה  | קוד חברה    |
| הזן את שנת הכספים.                               | חובה  | שנת כספים   |
| הזן את סיבת הביטול (תקופה נוכחית או תקופה סגורה) | חובה  | סיבת סטורנו |
| הזן את תאריך המסמך החדש שייווצר.                 | חובה  | תאריך רישום |

. 🔂 הקש על. 3

תתקבל ההודעה:

3000 מסמך 450000015 נרשם בקוד חברה 📎

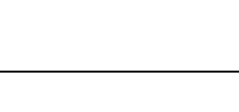

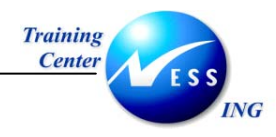

#### 5.4 החזר המחאה מבנק- ATL/KP03

תהליך זה יכלול החזר של המחאה ספציפית שהופקדה מהקופה לבנק (כלומר החזרתה מהבנק לקופה).

1. פתח את התיקיות הבאות:

#### הפקדות/העברות ⇔ הפקדות⇔החזר המחאה מבנק (ATL/KP03)

יתקבל המסך הבא:

|                              |            | החזר המחאה מבנק |
|------------------------------|------------|-----------------|
|                              |            | •               |
|                              |            | קריטריוני בחירה |
|                              | 6          | ארץ הבנק        |
|                              | Ğ          | קוד בנק         |
|                              |            | סניף            |
|                              |            | מספר חשבון      |
|                              |            | מספר המחאה      |
|                              |            |                 |
|                              |            | נתוני רישום     |
|                              |            | לקופה           |
|                              |            | לשיטת תשלום     |
|                              | 13.11.2003 | הוחזר בתאריך    |
|                              |            |                 |
|                              |            |                 |
|                              |            |                 |
|                              |            |                 |
|                              |            |                 |
|                              |            |                 |
|                              |            |                 |
|                              |            |                 |
|                              |            |                 |
|                              |            |                 |
|                              |            |                 |
|                              |            |                 |
|                              |            |                 |
|                              |            |                 |
| 🗼 INS   tdsapqa   🖭 ATL/KP03 | / 4        |                 |

2. התייחס לשדות הבאים:

| שדה                          | סטטוס | הסבר                               |
|------------------------------|-------|------------------------------------|
| בבלוק <b>קריטריוני בחירה</b> |       |                                    |
| ארץ הבנק                     | חובה  | הזן את ארץ הבנק ממנה הופקה ההמחאה. |
| קוד בנק                      | חובה  | הזן את קוד הבנק.                   |
| סניף                         | חובה  | הזן את מספר הסניף.                 |
| מספר חשבון                   | חובה  | הזן את מספר החשבון.                |
| מספר המחאה                   | חובה  | הזן את מספר ההמחאה.                |
| בבלוק <b>נתוני רישום</b>     |       |                                    |
| לקופה                        | חובה  | הזן את מספר הקופה.                 |
| לשיטת תשלום                  | חובה  | הזן את שיטת התשלום.                |
| הקש על 🚯                     |       |                                    |

.3

תתקבל ההודעה: 📎 מסמך 450000000 נרשם בקוד חברה 3000

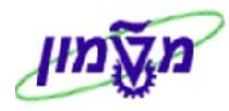

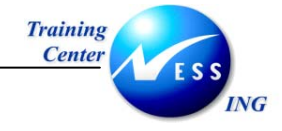

#### 5.5 הפקדת כרטיסי אשראי

הפקדה של תקבולים אשר נקלטו בקופה באמצעות כרטיסי אשראי.

1. פתח את התיקיות הבאות:

הפקדות/העברות ⇔ הפקדות⇔הפקדת כרטיסי אשראי (ATL/KP25)

יתקבל המסך הבא:

|                           |       | הפקדת כרטיסי אשראי                      |
|---------------------------|-------|-----------------------------------------|
|                           |       | Ð                                       |
|                           |       | פרמנורים : 🖯                            |
|                           |       | שליחת קופה                              |
|                           |       | שיטת תשלום 5                            |
|                           |       | ILS מטבע                                |
|                           |       | אתר                                     |
|                           | עד 🗢  | תאריך פרעון                             |
|                           | עד 🗢  | תאריך קליטה                             |
|                           | עד 🗢  | סכום                                    |
|                           | עד 🗢  | לקוח                                    |
|                           | עד 😒  | הקצאה                                   |
|                           |       | חברת כרטיס האשראי 5326                  |
|                           |       |                                         |
|                           |       | פרטי ההפקדה :                           |
|                           |       | קוד חברה 0010                           |
|                           |       | בנק הבית 1030                           |
|                           | 25.12 | יהוי חשבון מערכי במכד ב                 |
|                           | 25.12 | ערין הפקרה 2003                         |
|                           | 23.12 |                                         |
|                           |       | פוסים                                   |
|                           |       | ערסן קובן<br>ממו שונות להפהדה           |
|                           |       | סנון שוות הכקרה<br>רישוח לפי מ,כ, אשראי |
|                           |       | רישום תנ. שלא סוכמו                     |
|                           |       |                                         |
|                           |       |                                         |
|                           |       |                                         |
| 🔍 OVR 🛛 tdsapqa 📑 ATL/KP2 | 5/ 4  |                                         |

#### 2. התייחס לשדות הבאים:

| שדה                   | סטטוס | הסבר                           |
|-----------------------|-------|--------------------------------|
| בבלוק <b>פרמטרים:</b> |       |                                |
| <b>שליחת קופה</b> ו   | חובה  | הזן את מספר הקופה המפקידה.     |
| שיטת תשלום ו          | חובה  | הזן שיטת תשלום של כרטיס אשראי. |
| מטבע ו                | חובה  | . הזן מטבע                     |
| חברת כרטיסי אשראי     | חובה  | הזן חברת כרטיסי אשראי.         |

. ENTER הקש .3

בבלוק פרטי ההפקדה יופיעו אוטומטית פרטי קוד החברה והבנק אליו מבוצעת ההפקדה.

. 🔂 הקש על .4

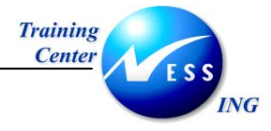

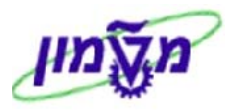

|     |           |             |        |                  |                                            |                                         | ומטית       | ז אוט    | אמר.           | הת         |                        |
|-----|-----------|-------------|--------|------------------|--------------------------------------------|-----------------------------------------|-------------|----------|----------------|------------|------------------------|
|     |           |             |        |                  |                                            |                                         |             |          |                |            |                        |
| • • | 1         | L           |        |                  | אוטומטית                                   | התאמה                                   |             |          |                |            | 25.12.2003             |
|     |           |             | 000011 | 19010 חשבון מרכז | <mark>הרצת עדכון</mark><br>שבון 0000119010 | סוג ד S מס. דו                          | ו מו תאמו ת | פתו חו ת | ורות           | ш лю<br>ОС | פירוטרשים<br>ק.πב 10   |
|     |           |             |        | שותף מסπרי       | תחום עסקי                                  | הקצאה                                   | סכום        | מטבע     | ר סמן          | 1Ш         | מס. מסמך               |
|     |           |             |        |                  |                                            | 2003210000002                           | 100.00      | ILS      | 0              | 01 2       | 210000002              |
|     |           |             |        |                  |                                            | 2003210000003                           | 100.00      | ILS      | 0              | 01 2       | 210000003              |
|     |           |             |        |                  |                                            | 2003210000006                           | 100.00      | ILS      | 0              | 01 2       | 2100000006             |
|     | 2         | 2           |        |                  | אוטומטית                                   | התאמה                                   |             |          |                |            | 25.12.2003             |
|     |           |             |        |                  | הוצת עדכון                                 |                                         |             |          |                |            | יומן נוסף              |
|     |           |             |        |                  |                                            | א נבחרו מסמכי לקוπ<br>א נבחרו מסמכי ספק | לי<br>לי    |          | מערכת<br>מערכת | רעת<br>רעת | ***** הוז<br>הוז ***** |
|     | 3         | 3           |        |                  | אוטומטית                                   | התאמה                                   |             |          |                |            | 25.12.2003             |
|     |           |             |        |                  | הוצת עדכון                                 |                                         |             |          |                | ות         | יומן שגיאו             |
|     |           |             |        |                  |                                            |                                         |             | aп       | י התא          | זליכ       | לא בוצעו ו             |
|     |           |             |        |                  |                                            |                                         |             |          |                |            |                        |
|     |           |             |        |                  |                                            |                                         | AMOSA       |          | נ"י:           | חילה       | התכנית התו             |
| •   |           |             |        |                  |                                            |                                         |             |          |                |            |                        |
|     | OVR tdsap | qa 🛃 F.13 🔍 |        |                  |                                            |                                         |             |          |                |            |                        |

במסך זה מפורטים כל התקבולים אשר נקלטו באשראי לקופה השולחת.

.5

## יתקבל המסך הבא:

. 🕙 לחץ על

| 3                         | אשרא    | רטיכ | ובט תשלום כ    | בבנק של נ    | הפקדה ו  | שראי: ו  | כרטיסי אי    | תשלום      |         |
|---------------------------|---------|------|----------------|--------------|----------|----------|--------------|------------|---------|
|                           |         |      |                |              |          |          |              | בצע & הדפס | בצע     |
|                           |         |      |                |              |          |          |              |            |         |
|                           |         |      |                |              |          |          |              | הפקדה :    | פרטי הו |
|                           | ז עדכון | ריצו |                | שקל          | ILS      | מטבע     | 25.12.2003   | יך מסמך    | תאר     |
|                           |         |      | טכניון         | ת מטה מוסד ר | ה קופ    | שם הקופ  | 10           | יר קופה    | מספ     |
|                           |         |      |                | ה/דיינוס     | ויז      | שם       | 4580         | יר חברה    | מספ     |
|                           |         |      |                | 300          | ברים 00. | סה"כ שונ | 2            | ז שוברים   | כמור    |
|                           |         |      |                |              |          |          |              |            |         |
|                           |         | D    | אסמכתא         | משלח         | מת שורב  | ראי      | מת בכנוית אש | מכום       | סימור   |
|                           |         |      | 20032100000003 | 0000700005   | 110.00   |          | 1            | 100.00     |         |
|                           |         |      | 2003210000002  | 0000700005   |          |          | 1            | 200.00     |         |
|                           |         |      |                |              |          |          |              |            |         |
|                           |         |      |                |              |          |          |              |            |         |
|                           |         |      |                |              |          |          |              |            |         |
|                           |         |      |                |              |          |          |              |            |         |
|                           |         |      |                |              |          |          |              |            |         |
|                           |         |      |                |              |          |          |              |            |         |
|                           |         |      |                |              |          |          |              |            |         |
|                           |         |      |                |              |          |          |              |            |         |
|                           |         |      |                |              |          |          |              |            |         |
|                           |         |      |                |              |          |          |              |            |         |
|                           |         |      |                |              |          |          |              |            |         |
|                           |         |      |                |              |          |          |              |            |         |
|                           |         |      |                |              |          |          |              |            |         |
|                           |         |      |                |              |          |          |              |            |         |
| OVR tdsapqa 🛃 ATL/KP25/ 🗹 |         |      |                |              |          |          |              |            |         |

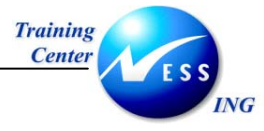

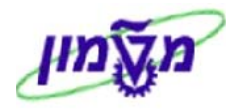

- 6. 🛛 הסר את סימן ה- 💟 מהשורות אותן לא תרצה להפקיד בבנק.
  - .7 לחץ על בצע לביצוע ההפקדה ללא פלט.
  - 8. לחץ על בצע & הדפס לביצוע ההפקדה עם הדפסה.

יתקבל מסך המכיל הודעה וחלון להגדרת המדפסת:

|                           |                                             | SAP                                |
|---------------------------|---------------------------------------------|------------------------------------|
|                           |                                             |                                    |
| ⊠                         | פרמטרים של הדפסה 🕣                          |                                    |
| <b>8</b>                  | התקן פלט <mark>(ocl</mark><br>מספר עותקים 1 |                                    |
| עד ס                      | מספר עמודים<br>● הדפסת הכל<br>○ הדפסה מעמוד |                                    |
|                           |                                             |                                    |
|                           |                                             |                                    |
|                           |                                             |                                    |
|                           |                                             |                                    |
|                           |                                             |                                    |
|                           |                                             |                                    |
| OVR tdsapqa 🖻 ATL/KP25/ 🗸 |                                             | מסמך 450000002 נרשם בקוד חברה 0010 |

. 🗹 הגדר את המדפסת ולחץ על .

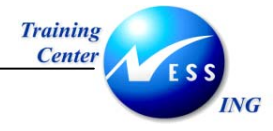

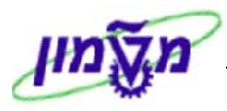

|     |                                                                                      | התאמה אוטומטית                                           |
|-----|--------------------------------------------------------------------------------------|----------------------------------------------------------|
|     |                                                                                      |                                                          |
| • • | 1 התאמה אוטומטית                                                                     | 25.12.2003                                               |
|     | הרצת עדכון<br>סוג דו S מס.דשבון מרכז 0000119010<br>סוג דו S מס.דשבון מרכז 0000119010 | פירוט רשימת שורות פתוחות ומותאמות<br>ק.πב 0010           |
|     | הקצאה תחום עסקי שורעי מסחרי                                                          | מס. מסמך שור סמן מטבע סכום                               |
|     | 2003210000002<br>20032100000002                                                      | 100.00 ILS 001 210000002<br>100.00- ILS 002 450000002    |
|     |                                                                                      | תאריך התאמה: 25.12.2003<br>מספר מסמך ההתאמה: 800000013   |
|     | 2003210000003<br>2003210000003                                                       | 100.00 ILS<br>100.00- ILS 001 210000003<br>001 450000002 |
|     |                                                                                      | תאריך התאמה: 25.12.2003<br>מספר מסמך ההתאמה: 800000014   |
|     | 20032100000006<br>20032100000006                                                     | 100.00 ILS 001 210000006<br>100.00- ILS 003 450000002    |
|     |                                                                                      | תאריך התאמה: 25.12.2003<br>מספר מסמך ההתאמה: 800000015   |
|     | חתאמה אוטומטית 2                                                                     | 25.12.2003                                               |
|     | הרצת עדכון                                                                           | יומן נוסף                                                |
|     | לא נבחרו מסמכי לקוח<br>לא נבחרו מסמכי ספק                                            | הודעת מערכת<br>***** הודעת מערכת                         |
|     |                                                                                      |                                                          |
|     | N OVR   tdsapqa   🖻 F.13   🛇                                                         | 🛛 מסמך 80000015 נרשם בקוד חברה 0010                      |

במסך זה מוצגות ההתאמות האוטומטיות שבוצעו בין הקופה שזוכתה לבין חשבון הבנק שהתעדכן

בשלושה תשלומי אשראי.

מסמך ההפקדה (מטרנזקציה FB03) נראה כך:

|                      |         |            |            | מסמך           | ה :הצגת                | סקיר       |                |
|----------------------|---------|------------|------------|----------------|------------------------|------------|----------------|
|                      |         |            |            |                | מטבע                   | הצגת נ     | 🚨 🕄 🖻 🎾        |
|                      | 2003    | שנת כספים  | 0010       | קוד חברה       | 450                    | 0000002    | מספר מסמך      |
|                      | 12      | תקופה      | 25.12.2003 | תאריך רישום    | 25.                    | 12.2003    | תאריך מסמך     |
|                      |         |            |            | מספר בין חברתי | CHECK4                 | 5801040    | סימוכיך        |
|                      |         |            |            | טקסטים קיימים  |                        | ILS        | מטבע           |
|                      |         |            |            |                |                        | <u>ימר</u> | שורות במטבע מס |
|                      | ILS     | -1 0010 E- | מס         |                | תאור                   | וס.חשבון   | פרטמ.רת.עסמ    |
|                      | -100.00 |            |            | מוסד           | קופת מטה               | 119010     | J]   50 001    |
|                      | -100.00 |            |            | מוסד<br>מנסד   | ןקופת מטה              | 11901      |                |
|                      | 300.00  |            |            |                | ן קרפת מסח<br>בלל ראשי | 11040      |                |
|                      |         |            |            |                |                        | 11010      |                |
|                      |         |            |            |                |                        |            |                |
|                      |         |            |            |                |                        |            |                |
|                      |         |            |            |                |                        |            |                |
|                      |         |            |            |                |                        |            |                |
|                      |         |            |            |                |                        |            |                |
|                      |         |            |            |                |                        |            |                |
|                      |         |            |            |                |                        |            |                |
|                      |         |            |            |                |                        |            |                |
|                      |         |            |            |                |                        |            |                |
|                      |         |            |            |                |                        |            |                |
|                      |         |            |            |                |                        |            |                |
|                      |         |            |            |                |                        |            |                |
|                      | 300.00  |            | בה/זכות    | חוו            |                        | 4 /        | פריט 1         |
|                      |         |            |            |                |                        |            |                |
|                      |         |            |            |                |                        |            |                |
| OVK tusapya 🖹 FBU3 🕔 |         |            |            |                |                        |            |                |

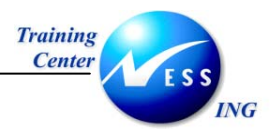

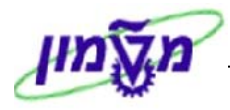

## 6 העברה מקופה לקופה - ATL/KP23

העברת המחאות מקופה לקופה אחרת.

1. פתח את התיקיות הבאות:

#### הפקדות/העברות ⇔ העברות⇔העברה מקופה לקופה (ATL/KP23)

יתקבל מסך **העברת תשלום נתונים כלליים**:

|                           |        | : נתונים כלליים | העברת תשלום                                                                                                    |
|---------------------------|--------|-----------------|----------------------------------------------------------------------------------------------------|
|                           |        |                 | בצע 🕒                                                                                                    |
|                           |        |                 |                                                                                                    |
|                           |        |                 | פרמטרים                                                                                                    |
|                           |        | 6               | מספר קופה                                                                                                    |
|                           |        | 2               | שיטת תשלום [                                                                                                    |
|                           |        | 2               | מטבע נ                                                                                                    |
|                           |        |                 | אתר                                                                                                    |
|                           | עד     |                 | תאריך פרעון                                                                                                    |
|                           | <br>עד |                 | תאריך קליטה                                                                                                    |
|                           | עד     |                 | סכום                                                                                                    |
|                           | עד     |                 | לקוח                                                                                                    |
|                           | עד     |                 | סטטוס המחאה                                                                                                    |
|                           |        |                 | מכנויסי                                                                                                    |
|                           |        | 5               | פוסים:                                                                                                    |
|                           |        |                 | עופרי נייע אינים אינים |
|                           |        | 16,11,2003      | <u>ש אורו נשמום</u><br>תאריר מסמר                                                                                                    |
|                           |        |                 | פרטים                                                                                                    |
|                           |        |                 |                                                                                                    |
|                           |        |                 | פרטים2:                                                                                                    |
|                           |        |                 | עדכון קובץ                                                                                                    |
|                           |        |                 |                                                                                                    |
|                           |        |                 |                                                                                                    |
|                           |        |                 |                                                                                                    |
|                           |        |                 |                                                                                                    |
|                           |        |                 |                                                                                                    |
|                           |        |                 |                                                                                                    |
| OVK (usapya E ATL/KP23/ N |        |                 |                                                                                                    |

#### 2. התייחס לשדות הבאים:

| שדה          | ουυιο | הסבר                                 |
|--------------|-------|--------------------------------------|
| מספר קופה    | חובה  | הזן את מספר הקופה ממנה יועבר התשלום. |
| שיטת תשלום   | חובה  | הזן את שיטת התשלום (קוד 2-המחאה).    |
| מטבע         | חובה  | הזן את קוד המטבע.                    |
| תאריך פירעון | רשות  | הזן תאריכי פירעון של ההמחאות להעברה. |
| סכום         | רשות  | הזן סכום להעברה לקופה.               |
| לקופה        | חובה  | הזן את מספר הקופה אליה יועבר התשלום. |
| שיטת התשלום  | חובה  | . הזן את שיטת התשלום                 |
| . 🕀 הקש על   |       |                                      |

.3

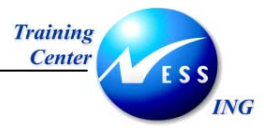

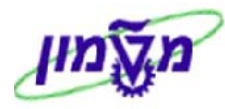

| <ul> <li>בצע עיר בע הדרס עור בע הקופה הפקולטה להנדסה אזרחית שטת תשלום 2</li> <li>בעם כללים:</li> <li>בעם הקופה מקולטה למתימטיקה שטת תשלום 2</li> <li>בעם הקופה מקולטה למתימטיקה שטת תשלום 2</li> <li>בעם הקופה מקולטה למתימטיקה שטת תשלום 2</li> <li>בעם הקופה מקולטה למתימטיקה שטת תשלום 2</li> <li>בעם הקופה מקולטה למתימטיקה שטת תשלום 2</li> <li>בעם הקופה מקולטה 100000022</li> <li>בעם הקופה מקולטה למתימטיקה משלים אמרכת שלום 2</li> <li>בעם הקופה מקולטה מקולטה מקופה מקולטה למתימטיקה שטת תשלום 2</li> <li>בעם הקופה מקולטה 100000022</li> <li>בעם הקופה מקולטה למתימטיקה משלים אמכתא בעור 1000000000000000000000000000000000000</li></ul>                                                                                                    |                                          |           | ראי                   | ברטיס אש                             | לום בכ               | ותשי                     | ומחאות ו           | העברת ר                                                          |                        |
|----------------------------------------------------------------------------------------------------|------------------------------------------|-----------|-----------------------|--------------------------------------|----------------------|--------------------------|--------------------|------------------------------------------------------------------|------------------------|
| פרטם כלליים:         201         202           נקפה מקבלת         0.12         שם הקופה         מקו לטה לחגדשה אזודחית         שיטת תשלום         2           מטבע         2         סה"כ הצתאות         00.000         דיצת עדכוו         1           מטבע         211         שקל         ריצת עדכוו         ריצת עדכוו           מטבע         211         שקל         ריצת עדכוו         1           ע         00000002000         1000000020000         1000000000000000000000000000000000000                                                                                                    |                                          |           |                       |                                      |                      |                          | eo 🖪 🖫             | ע 🕒 בצע & הד                                                     | ez 🕀                   |
| value       value       value <t< th=""><th>יטת תשלום 2<br/>יטת תשלום 2<br/>יצת עדכו ן</th><th>י ש<br/>ש</th><th>נדסה אזרπית<br/>ימטיקה</th><th>הפקולטה לה<br/>פקולטה למת<br/>8,000.00</th><th>ופה<br/>ופה<br/>המחאות</th><th>שם הק<br/>שם הק<br/>סה"כ ו</th><th>2<br/>2<br/>שקל<br/>1</th><th>כלליים:<br/>פה שולחת) 01<br/>פה מקבלת 10<br/>גות המחאות 2<br/>גבע 15</th><th>פרטים<br/>קו<br/>קו<br/>מ</th></t<>                                                                                                    | יטת תשלום 2<br>יטת תשלום 2<br>יצת עדכו ן | י ש<br>ש  | נדסה אזרπית<br>ימטיקה | הפקולטה לה<br>פקולטה למת<br>8,000.00 | ופה<br>ופה<br>המחאות | שם הק<br>שם הק<br>סה"כ ו | 2<br>2<br>שקל<br>1 | כלליים:<br>פה שולחת) 01<br>פה מקבלת 10<br>גות המחאות 2<br>גבע 15 | פרטים<br>קו<br>קו<br>מ |
| 421000005201       00000002       0       0       0       0       3,000.00       Image: Sector Sector Se                                                                | <br>אסמכתא                               | משלם      | מס' המחאה             | J-D                                  | ן סניף               | בנק                      | תאריך פרעון        | סכום                                                             | סימון                  |
| * 42100000053001       000000022       0       3,000.00       >         * 100000053001       000000022       0       0       0       0       0       0       0       0       0       0       0       0       0       0       0       0       0       0       0       0       0       0       0       0       0       0       0       0       0       0       0       0       0       0       0       0       0       0       0       0       0       0       0       0       0       0       0       0       0       0       0       0       0       0       0       0       0       0       0       0       0       0       0       0       0       0       0       0       0       0       0       0       0       0       0       0       0       0       0       0       0       0       0       0       0       0       0       0       0       0       0       0       0       0       0       0       0       0       0       0       0       0       0       0       0       0       0       0                                                                                                    | ▲ 42100000052001 0                       | 000000022 |                       |                                      |                      |                          |                    | 5,000.00                                                         | •                      |
| Image: state state stat | 4210000053001 0                          | 000000022 |                       |                                      |                      |                          |                    | 3,000.00                                                         | •                      |
|                                                                                                    |                                          |           |                       |                                      |                      |                          |                    |                                                                  |                        |
|                                                                                                    |                                          |           |                       |                                      | I                    |                          |                    |                                                                  |                        |
|                                                                                                    |                                          |           |                       |                                      |                      |                          |                    |                                                                  |                        |
|                                                                                                    |                                          |           |                       |                                      |                      |                          |                    |                                                                  |                        |

- 4. 🛛 בחר את ההמחאות אשר ברצונך להעביר בין הקופות ע"י סימון 🔛 בשורות.
  - 5. לביצוע ההעברה עם הדפסת דו"ח לחץ על 🕀 בצע & הדפס.

לביצוע ההעברה ללא הדפסת דו"ח לחץ על: 🕀 בצע

(במקרה זה בחרנו להעביר המחאה אחת בלבד).

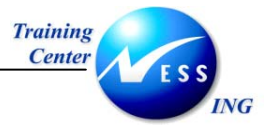

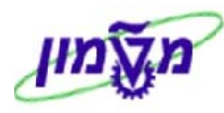

#### יתקבל מסך **דו"ח העברות/ הפקדות**:

|           |                              |                                      |           |                |                                    | העברות/הפקדות                                   | דו"ח                               |
|-----------|------------------------------|--------------------------------------|-----------|----------------|------------------------------------|-------------------------------------------------|------------------------------------|
|           |                              |                                      |           |                |                                    |                                                 |                                    |
|           | 16.11.2003: תאריד<br>עמוד: 1 | 11:04:52 : שעה<br>AMOSA//ATL/KPO9REP | 16/:      | : ליום 11/2003 | העברת המחאות                       | טכנולוגי לישראל                                 | הטכניון – מכון<br>πיפה             |
|           | תאריך פרעון, אסמכתא          | מיון : מסמד, אתר,                    |           |                |                                    | 20 הפקולטה להנדסה אזרחית<br>21 פקולטה למתימטיקה | קופה שולחת : 11<br>קופה מקבלת : 0. |
|           | ) ILS( סכום)                 | משלם                                 | אסמכתא    | ת.פרעון        | שבון מספר המחאה סטטוס<br>מספר שובר | תר מקורי בנק סניף מספר ד<br>מספר כרטיס אשראי    | מספר מסמך או                       |
|           | 3.000.00                     | 22 20042100                          | 000053001 | 00.00.0000     |                                    | 000                                             | 3 430000008 1                      |
|           | 3,000.00                     | ייייי ייי ייי                        |           |                | מספר המחאות 1                      | 00.00.0000 : נעון                               | סה"כ לתאריך פ                      |
|           |                              |                                      |           |                |                                    |                                                 |                                    |
|           | 3,000.00                     | סה"כ :                               |           |                | מספר המחאות 1                      | בנין רבין :                                     | סה"כ לאתר                          |
|           | 3,000.00                     | יי"כ :                               |           |                | מספר המחדאות 1                     | عم : 2004 3000 4300000008                       | סה"כ למסמך קוו                     |
|           |                              |                                      |           |                |                                    |                                                 |                                    |
|           |                              |                                      |           |                |                                    |                                                 |                                    |
| •         |                              |                                      |           |                |                                    |                                                 |                                    |
| OVR tdsap | oqa 🛃 ATL/KP23/ 🛛            |                                      |           |                |                                    | 430 נרשם בקוד חברה 3000                         | מסמך 8000000 📎                     |

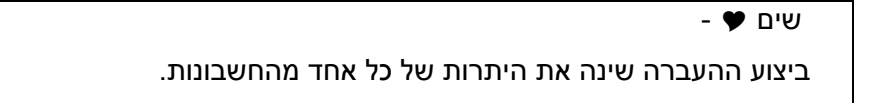

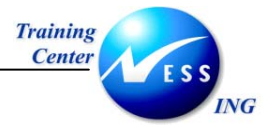

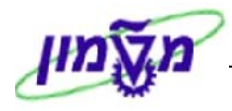

## 7 דו"חות

## ATL/KP38 - יומן קופה 7.1

1. פתח את התיקיות הבאות:

## דוחות ⇔ יומן קופה (ATL/KP38)

## יתקבל המסך הבא:

|                        |   |   |    |          | יומן קופה                                             |
|------------------------|---|---|----|----------|-------------------------------------------------------|
|                        |   |   |    |          | Ø                                                     |
|                        | 3 | • | עד | •        | בחר קופה<br>מספר קופה                                 |
|                        |   |   |    | 00:00:00 | פרטי הסטוריה<br>תאריך<br>זמן                          |
|                        |   |   |    |          | סוג דוח_טקסט נוסף<br>₪ מפורט<br>₪ מסכם<br>כותרת נוספת |
|                        |   |   |    |          |                                                       |
|                        |   |   |    |          |                                                       |
|                        |   |   |    |          |                                                       |
|                        |   |   |    |          |                                                       |
| INS tdsapqa 🖻 ATL/KP38 | ٥ |   |    |          |                                                       |

#### 2. התייחס לשדות הבאים:

| הסבר                                    | ουυιο | שדה       |
|-----------------------------------------|-------|-----------|
| הזן את מספר הקופה.                      | חובה  | מספר קופה |
| הזן תאריך להצגת יומן הקופה.             | רשות  | תאריך     |
| השארת שדה זה ריק תראה את הדו"ח העכשווי. |       |           |
| סמן 💟 להצגה מפורטת של הדו"ח.            | רשות  | מפורט     |
| סמן 💟 להצגה של סיכום בלבד.              | חובה  | מסכם      |

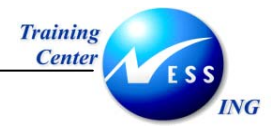

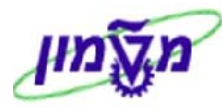

## . 🕒 הקש על .3

יתקבל המסך הבא:

|                      |                              |                                            |                                                                   | יומן קופה                                                                                  |
|----------------------|------------------------------|--------------------------------------------|-------------------------------------------------------------------|--------------------------------------------------------------------------------------------|
|                      |                              |                                            |                                                                   |                                                                                            |
|                      | 24.12.2003: תאריד<br>עמוד: 1 | וועה : 17:06:03<br>AMOSA//ATL/KPOSREP      | דו"π יומן קופה                                                    | הטכניון – מכון טכנולוגי לישראל<br>חיפה                                                     |
|                      | , מטבע, מסמך, שווה<br>17:    | מיון : קופה, חשבון<br>24.12.2003 שעה 06:03 | אקופה 201 עד קופה 201<br>00:00:00 שעה 00:00:00 עד תאריך           | אתר : 2003 בנין רבין<br>קופה : 2011 הפקולטה להנדסה אזרוזית מתאריך<br>חשובון : 119520 מזומן |
|                      | יתרה                         | חובה זכות                                  | בנק סניף חשבון מס' המחזאה סטטוס<br>מספר כרטיס אשראי חברה מס' שובר | מסמך ס.מ.ת.מסמך קופאי<br>שורה אסמכתא חברה משלים ת.פרעון                                    |
|                      | 0.00                         |                                            | ILS : יתרת פתיחה לחשבון במטבע                                     |                                                                                            |
|                      | 0.0                          | 00 250.00                                  |                                                                   | AMOSA 24.12.2003 DZ2100000057<br>700037 3000 2004210000 001                                |
|                      | 250.00                       |                                            | יתרת סגירה לπשבון במטבע : ILS                                     |                                                                                            |
|                      | 0.0                          | 00 250.00                                  | ILS :סח"כ: 1 תנועות לחשבון במטבע 15                               |                                                                                            |
| ▲<br>▼<br>INS tdsapa | qa 🗉 ATL/KP38/ 🗸             |                                            |                                                                   |                                                                                            |

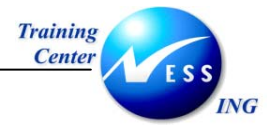

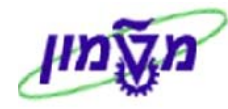

## ATL/KP42 -דו"ח פעולות קופה 7.2

1. פתח את התיקיות הבאות:

דוחות ⇔ דוח פעולות קופה (ATL/KP42)

יתקבל המסך הבא:

|                       |      |          |            |          | ה                   | ח פעולות קופ' | '1 <b>7</b>                  |
|-----------------------|------|----------|------------|----------|---------------------|---------------|------------------------------|
|                       |      |          |            |          |                     |               | ٩                            |
|                       |      | 0<br>0   | 24.12.2003 | עד<br>עד | © 210<br>01.01.2003 |               | נתוני קופה:<br>קופה<br>תאריך |
|                       |      | <b>S</b> | 00:00:00   | עד       | 00:00:00            |               | שעה                          |
|                       |      |          |            |          |                     |               |                              |
|                       |      |          |            |          |                     |               |                              |
|                       |      |          |            |          |                     |               |                              |
|                       |      |          |            |          |                     |               |                              |
|                       |      |          |            |          |                     |               |                              |
|                       |      |          |            |          |                     |               |                              |
|                       |      |          |            |          |                     |               |                              |
|                       |      |          |            |          |                     |               |                              |
|                       |      |          |            |          |                     |               |                              |
|                       |      |          |            |          |                     |               |                              |
|                       |      |          |            |          |                     |               |                              |
|                       |      |          |            |          |                     |               |                              |
|                       |      |          |            |          |                     |               |                              |
|                       |      |          |            |          |                     |               |                              |
|                       |      |          |            |          |                     |               |                              |
| INS tdsapqa 🖻 ATL/KP4 | 2/ 🛛 |          |            |          |                     |               |                              |

2. התייחס לשדות הבאים:

| שדה   | ουυυο | הסבר                                              |
|-------|-------|---------------------------------------------------|
| קופה  | חובה  | הזן את מספר הקופה.                                |
| תאריך | רשות  | הזן טווח תאריכים להצגת דוח הפעולות של הקופה.      |
|       | 1.911 | הון סוודרנאר כים זיובאונידוד ופעוזיוני סי הקופוז. |

. 🕒 הקש על .3

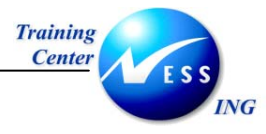

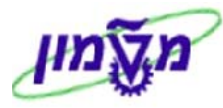

|   |           |       |            |       |            |         | t       | קופו   | פעולות   | דו"רו      |       |
|---|-----------|-------|------------|-------|------------|---------|---------|--------|----------|------------|-------|
|   |           |       |            |       |            |         |         |        |          |            |       |
|   |           |       | 24.12.2003 | תאריך |            |         |         |        |          | 1          | במו ד |
| İ |           |       |            |       | ī          | ות קופו | ז פעולו | דוז    |          |            |       |
|   |           |       |            |       |            |         |         |        |          |            |       |
|   | לקופה     | משתמש | סכום רשום  | הפרש  | סכום מדווπ | מטבט    | п.ш     | פעו לה | שעה      | תאריך      | . TN  |
|   |           | HILAC |            |       |            | ILS     | המחואה  | העברה  | 12:24:02 | 20.10.2003 | 210   |
|   |           | AMOSA |            |       |            | ILS     | המוזאה  | הפקדה  | 09:19:49 | 16.11.2003 | 210   |
|   |           | AMOSA |            |       |            | ILS     | המπאה   | העברה  | 09:22:51 | 16.11.2003 | 210   |
|   |           | AMOSA |            |       |            | ILS     | המתאה   | העברה  | 09:24:32 | 16.11.2003 | 210   |
|   | · · · · · |       |            |       |            |         |         |        |          |            |       |
|   |           |       |            |       |            |         |         |        |          |            |       |
|   |           |       |            |       |            |         |         |        |          |            |       |
|   |           |       |            |       |            |         |         |        |          |            |       |
|   |           |       |            |       |            |         |         |        |          |            |       |
|   |           |       |            |       |            |         |         |        |          |            |       |
|   |           |       |            |       |            |         |         |        |          |            |       |
|   |           |       |            |       |            |         |         |        |          |            |       |
|   |           |       |            |       |            |         |         |        |          |            |       |
|   |           |       |            |       |            |         |         |        |          |            |       |
|   |           |       |            |       |            |         |         |        |          |            |       |
|   |           |       |            |       |            |         |         |        |          |            |       |
|   |           |       |            |       |            |         |         |        |          |            |       |
|   |           |       |            |       |            |         |         |        |          |            |       |

4. לחץ לחיצה כפולה על השורה המבוקשת על מנת לראות את פרטיה.

יתקבל המסך הבא:

|                      |            |                       |                           | גה                         | סקירת מסמך - הצ                                       |                            | <b>E B</b>             |
|----------------------|------------|-----------------------|---------------------------|----------------------------|-------------------------------------------------------|----------------------------|------------------------|
|                      | נתוני מס 📘 | יירה 🗹 🔄 🗄            | בחירה 🚱 שני               | 66                         | 787AN •                                               | • • •                      | 0                      |
|                      | 2004       | שנת כספים<br>תקופה    | Noi<br>3000<br>16.11.2003 | mal docume<br>ברה<br>רישום | <b>nt ( מס"ב מס"ב)</b><br>430000006 קוד<br>16.11.2003 | סמך : ZP (<br>מסמך<br>מסמך | סוג מ<br>מספר<br>תאריך |
|                      |            | `                     |                           |                            | ILS<br>העברה בין קופות                                | מסמד<br>תר.מסמך.           | מטבע<br>טק.כו          |
|                      |            | סכום                  | מס                        | הקצאה                      | טקסט קצר לחשבון                                       | ן חשבו                     | PK .19                 |
|                      |            | 5,000.00<br>5,000.00- | 200421000                 | 000020001                  | קופת הפקולטה למת'<br>קופת אוירונאוטיקה                | 119500<br>119512           | 40 1<br>50 2           |
|                      |            |                       |                           |                            |                                                       |                            |                        |
|                      |            |                       |                           |                            |                                                       |                            |                        |
|                      |            |                       |                           |                            |                                                       |                            |                        |
|                      |            |                       |                           |                            |                                                       |                            |                        |
|                      |            |                       |                           |                            |                                                       |                            |                        |
|                      |            |                       |                           |                            |                                                       |                            |                        |
|                      |            |                       |                           |                            |                                                       |                            |                        |
|                      |            |                       |                           |                            |                                                       |                            |                        |
| INS tdsapqa 🖻 FB03 🕔 |            |                       |                           |                            |                                                       |                            |                        |

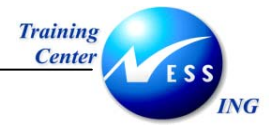

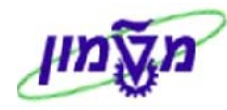

## ATL/KP07 - שאילתת יתרות קופה 7.3

1. פתח את התיקיות הבאות:

דוחות ⇔ שאילתת יתרות קופה (ATL/KP07)

יתקבל המסך הבא:

|                        |      |   |    |   | דו"ח יתרות קופה    |
|------------------------|------|---|----|---|--------------------|
|                        |      |   |    |   | •                  |
|                        |      | • | עד | Ð | פרטי קופה:<br>קופה |
|                        |      |   |    |   |                    |
|                        |      |   |    |   |                    |
|                        |      |   |    |   |                    |
|                        |      |   |    |   |                    |
|                        |      |   |    |   |                    |
|                        |      |   |    |   |                    |
|                        |      |   |    |   |                    |
|                        |      |   |    |   |                    |
|                        |      |   |    |   |                    |
| INS tdsapqa 🖻 ATL/KP07 | 7] ( |   |    |   |                    |

2. התייחס לשדה הבא:

| הסבר               | ουυιο | שדה        |
|--------------------|-------|------------|
| הזן את מספר הקופה. | חובה  | קופה       |
|                    |       | . 🕒 הקש על |

.3

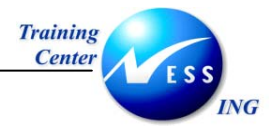

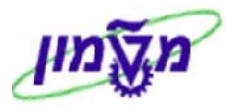

|                           |                  |            |                      |                    | דו"ח יתרות קופה              |
|---------------------------|------------------|------------|----------------------|--------------------|------------------------------|
|                           |                  |            | רענון 🛐 i            | הפקדה              | 👪 פתיחת רשימת פריט 🔯 העברה 🕅 |
| •                         | 24.12.2003 תאריד |            | ופה                  | תרות ק             | עמוד 1<br>שאילתתי            |
|                           | סכום             | מטבט       | שיטת תשלום           |                    | קו פה                        |
|                           | 750.00<br>0.00   | ILS<br>ILS | 2 המחדאות<br>6 מזומן | <b>9</b> 00<br>000 | קופת מטה מוסד הטכניון        |
|                           |                  |            |                      |                    |                              |
|                           |                  |            |                      |                    |                              |
|                           |                  |            |                      |                    |                              |
|                           |                  |            |                      |                    |                              |
|                           |                  |            |                      |                    |                              |
|                           |                  |            |                      |                    |                              |
|                           |                  |            |                      |                    |                              |
| INS tdsapqa 🖿 ATL/KP07/ 🛛 |                  |            |                      |                    |                              |

בקופה זו נקלטו תקבולים במזומן ובהמחאות.

התקבולים אשר נקלטו בהמחאות עדיין בקופה- על כן קיים סימון אדום. .

התקבולים אשר נקלטו בהמחאות הופקדו לבנק- על כן קיים סימון ירוק.

לחץ לחיצה כפולה על השורה על מנת לצפות בשורות החשבון.

יתקבל המסך הבא:

|   |                                                                                                    |          |                            |                |                                        | G/             | יך L' | ורת חשב                                | תצוגת פריט ש                                                |                       |
|---|----------------------------------------------------------------------------------------------------|----------|----------------------------|----------------|----------------------------------------|----------------|-------|----------------------------------------|-------------------------------------------------------------|-----------------------|
|   | rungsfallaKI 🗋 היירות.                                                                                    | - 🖪 🖪    | 🔚 🗓 🏂 🛛                    |                | <b>5</b> • E                           | 787            | 8   🖻 | ) 🕼 🖓   🖉                              | 8 🎞 🥖 🎸   🕨                                                 |                       |
| • |                                                                                                    |          | הותאם 🍳                    |                | פתי πה                                 | •              | ı     | ממתי 🛆                                 | נרשם 🖌                                                      | : סטטוס               |
|   |                                                                                                    |          |                            |                |                                        | טה מוסד        | פת מו | 1190 קו<br>00                          | 001 G/L 1<br>010                                            | מספר חשבו<br>קוד חברה |
|   | טקסט מיינע אין אין אין אין אין אין אין אין אין אין                                                        | מקומי מט | סכום במטבע                 | PK             | תאריך מסמך                             | סוג מסמך       | ת.עס  | מספר מסמך                              | קצאה                                                        | סמ ו                  |
|   | קולט עם קבלה 00066529700000123454 10900 I<br>00066529700000454545 10900 I<br>00066529700000056555 10900 I |          | 250.00<br>250.00<br>250.00 | 40<br>40<br>40 | 24.12.2003<br>24.12.2003<br>24.12.2003 | DZ<br>DZ<br>DZ |       | 2100000039<br>2100000042<br>2100000043 | 20032100000039001<br>20032100000042001<br>20032100000043001 |                       |
|   | I                                                                                                    | LS       | 750.00                     |                |                                        |                |       |                                        |                                                             | •                     |
|   | I                                                                                                    | LS       | 750.00                     |                |                                        |                |       |                                        | 119001 l                                                    | 12ωπ **               |
|   |                                                                                                    |          |                            |                |                                        |                |       | *                                      | * G/Lı<br>*                                                 | מספר חשבו<br>קוד חברה |
|   | טקסט מיזיע                                                                                                | מקומי מט | סכום במטבע                 | PK             | תאריך מסמך                             | סוג מסמך       | ת.עס  | מספר מסמך                              | קצאה                                                        | סמ ו                  |
|   | I                                                                                                    | LS       | 750.00                     |                |                                        |                |       |                                        |                                                             | ***                   |
|   |                                                                                                    |          |                            |                |                                        |                |       |                                        |                                                             |                       |
|   | INS tdsapqa 🖭 FBL3 🖾                                                                                      |          |                            |                |                                        |                |       |                                        |                                                             |                       |

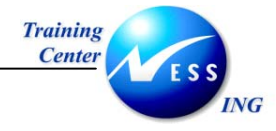

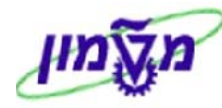

## ATL/KP39 דו"ח יתרת קופה ליום- 7.4

פתח את התיקיות הבאות: .1

## דוחות ⇔ דוח יתרת קופה ליום (ATL/KP39)

יתקבל המסך הבא:

|                           | מערכת קופה - הדפסת יתרות ותנועות קופה ליום |                           |  |  |  |  |  |
|---------------------------|--------------------------------------------|---------------------------|--|--|--|--|--|
|                           |                                            | Ð                         |  |  |  |  |  |
|                           |                                            |                           |  |  |  |  |  |
|                           |                                            |                           |  |  |  |  |  |
| <b>₽</b>                  | עד 🔁                                       | מספר קופה <mark>10</mark> |  |  |  |  |  |
|                           | 24.12.2                                    | תאריך 203                 |  |  |  |  |  |
|                           |                                            | מפורט 🗔                   |  |  |  |  |  |
|                           |                                            | מסכם 🔽                    |  |  |  |  |  |
|                           |                                            | כותרת נוספת               |  |  |  |  |  |
|                           |                                            |                           |  |  |  |  |  |
|                           |                                            |                           |  |  |  |  |  |
|                           |                                            |                           |  |  |  |  |  |
|                           |                                            |                           |  |  |  |  |  |
|                           |                                            |                           |  |  |  |  |  |
|                           |                                            |                           |  |  |  |  |  |
|                           |                                            |                           |  |  |  |  |  |
|                           |                                            |                           |  |  |  |  |  |
|                           |                                            |                           |  |  |  |  |  |
|                           |                                            |                           |  |  |  |  |  |
|                           |                                            |                           |  |  |  |  |  |
|                           |                                            |                           |  |  |  |  |  |
|                           |                                            |                           |  |  |  |  |  |
|                           |                                            |                           |  |  |  |  |  |
|                           |                                            |                           |  |  |  |  |  |
|                           |                                            |                           |  |  |  |  |  |
| INS tdsapga 🗉 ATL/KP39/ 🕔 |                                            |                           |  |  |  |  |  |
|                           |                                            |                           |  |  |  |  |  |

התייחס לשדות הבאים: .2

| שדה                | ουυυο | הסבר                         |
|--------------------|-------|------------------------------|
| <b>מספר קופה</b> ו | חובה  | הזן את מספר הקופה.           |
| תאריך ו            | רשות  | הזן תאריך.                   |
| מפורט ו            | רשות  | סמן 💟 להצגה מפורטת של הדו"ח. |
| מסכם ו             | חובה  | סמן 💟 להצגה של סיכום בלבד.   |
| הקש על 😥           |       |                              |

.3

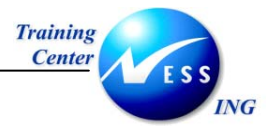

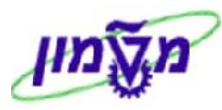

|            | מערכת קופה - הדפסת יתרות ותנועות קופה ליום                    |            |                    |                      |               |                                                          |                                      |                            |  |  |
|------------|---------------------------------------------------------------|------------|--------------------|----------------------|---------------|----------------------------------------------------------|--------------------------------------|----------------------------|--|--|
|            |                                                               |            |                    |                      |               |                                                          |                                      |                            |  |  |
| •          |                                                               |            |                    |                      |               |                                                          |                                      |                            |  |  |
| •          | 24.12.2003: דאריד 18:11:12 שעה<br>1 מוד: AMOSA//ATL/KP07REPO1 | 24/12/2003 | עות קופה מסכם ליום | תרות ותנוי           | י דוח י       | ישראל                                                    | ון טכנולוגי ל                        | הטכניון – מכ<br>πיפה       |  |  |
|            | מיון : קופה, חשבון, מטבע, סוג מסמך                            |            | ר קופה 201         | v201                 | מקופה         | אזרחית                                                   | ין רבין<br>קולטה להנדסה              | אתר 0003 בנ<br>קופה 201 הפ |  |  |
|            |                                                               |            |                    |                      |               |                                                          | 110520                               |                            |  |  |
|            |                                                               |            | 0.00               |                      |               | מזומן<br>במטבע: ILS                                      | פתיחה לחשבון                         | סהייכ יחשבון :<br>יתרת     |  |  |
|            |                                                               |            | 250.00<br>250.00-  | תנו עו ח<br>תנו עו ח | 1<br>1        | לסוג מסמך<br>לסוג מסמך                                   |                                      |                            |  |  |
|            |                                                               |            | 0.00               |                      |               | TLS : DING                                               | תנירה לחשרוו                         | יתרח                       |  |  |
|            |                                                               |            |                    |                      |               | 100 1 210/11                                             |                                      |                            |  |  |
|            |                                                               |            | 250.00<br>250.00-  | תנו עו ח<br>תנו עו ח | זית<br>1<br>1 | <mark>קולטה להנדסה אזרד</mark><br>לסוג מסמד<br>לסוג מסמד | 201 הפ<br>סה"כ למטבע:<br>סה"כ למטבע: | <mark>סה"כ לקופה :</mark>  |  |  |
|            |                                                               |            |                    |                      |               |                                                          |                                      |                            |  |  |
|            |                                                               |            |                    |                      |               |                                                          |                                      |                            |  |  |
|            |                                                               |            |                    |                      |               |                                                          |                                      |                            |  |  |
|            |                                                               |            |                    |                      |               |                                                          |                                      |                            |  |  |
| •          |                                                               |            |                    |                      |               |                                                          |                                      |                            |  |  |
| INS tdsapo | qa 🛃 ATL/KP39/ 🔍                                              |            |                    |                      |               |                                                          |                                      |                            |  |  |

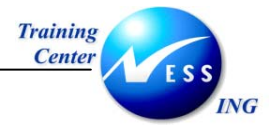

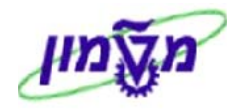

#### ATL/KP10 -שאילתת כרטיס אשראי 7.5

פתח את התיקיות הבאות: .1

(ATL/KP10) דוחות ⇔ שאילתת כרטיס אשראי

יתקבל המסך הבא:

|                      |       | ויס אשראי | דו"ח על כרנ                                                               |
|----------------------|-------|-----------|---------------------------------------------------------------------------|
|                      |       |           | Ð                                                                         |
|                      |       |           | פרטי כרטיס אשראי :<br>מספר כרטיס אשראי<br>חברת כרטיס האשראי<br>תאריך מסמך |
|                      |       |           |                                                                           |
|                      |       |           |                                                                           |
|                      |       |           |                                                                           |
|                      |       |           |                                                                           |
|                      |       |           |                                                                           |
| OVR tdsapga ■ ATL/KP | 10/ 4 |           |                                                                           |

התייחס לשדות הבאים: .2

| שדה               | ουυυο | הסבר                           |
|-------------------|-------|--------------------------------|
| מספר כרטיס אשראי  | חובה  | הזן את מספר כרטיס האשראי.      |
| חברת כרטיס האשראי | רשות  | הזן את חברת כרטיס האשראי.      |
| תאריך מסמך        | רשות  | הזן את תאריך המסמך לקבלת הדוח. |
| . 🔂 זקש על        |       |                                |

.3

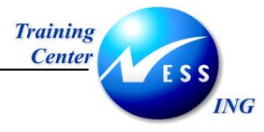

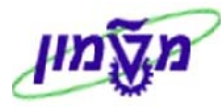

| Image: Single state in the state in the |   |      |           |              |                       |             | $^{\gamma}\lambda^{\prime}$ | שרי        | סא           | ו על כרטי                | דו"ר    |                  |
|----------------------------------------------------------------------------------------------------|---|------|-----------|--------------|-----------------------|-------------|-----------------------------|------------|--------------|--------------------------|---------|------------------|
| 25.12.2003       תאריך       תאריך       תאריך       1       1       1       1       1       1       1       1       1       1       1       1       1       1       1       1       1       1       1       1       1       1       1       1       1       1       1       1       1       1       1       1       1       1       1       1       1       1       1       1       1       1       1       1       1       1       1       1       1       1       1       1       1       1       1       1       1       1       1       1       1       1       1       1       1       1       1       1       1       1       1       1       1       1       1       1       1       1       1       1       1       1       1       1       1       1       1       1       1       1       1       1       1       1       1       1       1       1       1       1       1       1       1       1       1       1       1       1       1       1       1       1       1       1 <th></th> <th></th> <th></th> <th></th> <th></th> <th></th> <th></th> <th></th> <th></th> <th></th> <th></th> <th></th>                                                                                                    |   |      |           |              |                       |             |                             |            |              |                          |         |                  |
| Net of the set of the set of th     |   | ſ    | 25.12.200 | )3           | תאריך                 |             |                             |            |              |                          |         | עמוד 1           |
| Normal State         Norman State         Norman State                                                                                                    |   |      |           |              |                       | כרטיס אשראי | צגת שאילתת (                | n          |              | 1                        | ר כרטיס | 90n              |
| wt.s.         wt.m         st.m         st.m <t< td=""><td></td><td></td><td></td><td></td><td></td><td>. יוי</td><td>ספקת דלק- ג</td><td>8</td><td></td><td>700005 :</td><td>11</td><td>בשπ</td></t<>                                                                                                    |   |      |           |              |                       | . יוי       | ספקת דלק- ג                 | 8          |              | 700005 :                 | 11      | בשπ              |
| wx.s.         xu         xu                                                                                                    |   |      |           |              |                       |             |                             |            |              |                          |         |                  |
| 4580       001       0010       100.00       000000000       24.12.2003       001       2003       210000003       0010       11         4580       0010       010       100.00       000000005       24.12.2003       001       2003       210000002       0010       0         4580       001       010       100.00       000000005       25.12.2003       01       203       210000005       0010       33         5326       003       0010       3,000.00       000000005       24.12.2003       001       203       210000001       0010       34         5326       003       0010       3,000.00       000000005       25.12.2003       001       2003       210000001       0010       34         5326       0035       0010       500.00       000000005       25.12.2003       001       2003       210000001       0010       30         5326       0035       0010       500.00       000000005       25.12.2003       001       2003       210000001       0010       300         5326       0035       0010       500.00       000000005       25.12.2003       001       2003       210000001       0010       0010      <                                                                                                    | u | .c.  | מס.תשל.   | <b>.</b> m   | סכום                  | שובר        | תא. מסמך                    | שור        | שנה          | מס' מסמך                 | ק.πברה  | . <del>o</del> n |
| 4580         001         0010         100.00         000000005         24.12.2003         001         210000002         0010         2           4580         001         010         100.00         000000005         25.12.2003         001         2003         210000000         0010         3           5326         003         010         3,000.00         000000005         24.12.2003         001         210000000         0010         4           5326         005         0010         3,000.00         000000005         25.12.2003         001         2000         20000000         0010         4           5326         005         0010         500.00         000000005         25.12.2003         001         20000007         0010         0010         4           5326         005         0010         500.00         000000005         25.12.2003         001         2000         20000007         0010         5                                                                                                    |   | 4580 | 001       | 0010         | 100. <mark>0</mark> 0 | 0000000000  | 24.12.2003                  | 001        | 2003         | 2100000003               | 0010    | 1                |
| 4580       001       0010       100.00       000000005       25.12.2003       001       2003       210000000       0010       33         5326       003       0010       3,000.00       000000005       24.12.2003       002       2003       210000000       0010       44         5326       005       001       500.00       000000005       25.12.2003       002       2003       210000000       0010       45         5326       005       001       500.00       000000005       25.12.2003       002       2003       210000007       0010       55         5326       005       0010       500.00       000000005       25.12.2003       002       2003       210000007       0010       55         5326       005       0010       500.00       000000005       25.12.2003       002       2003       210000007       0010       55         5326       005       0010       500.00       000000005       25.12.2003       002       2003       210000007       0010       55                                                                                                    |   | 4580 | 001       | 0010         | 100.00                | 0000000005  | 24.12.2003                  | 001        | 2003         | 2100000002               | 0010    | 2                |
| 5326         003         0010         3,000.00         000000005         24.12.2003         001         2003         210000001         0010         04           5326         0.05         0.01         500.00         000000005         25.12.2003         001         2003         210000007         0010         010         0           5326         0.05         0.010         500.00         000000005         25.12.2003         001         2003         210000007         0010         5                                                                                                    |   | 4580 | 001       | 0010         | 100.00                | 0000000005  | 25.12.2003                  | 001        | 2003         | 2100000006               | 0010    | 3                |
| 5326         005         0010         500.00         0000000005         25.12.2003         001         2003         2100000007         0010                                                                                                    |   | 5326 | 003       | 0010         | 3,000.00              | 0000000005  | 24.12.2003                  | 001        | 2003         | 2100000001               | 0010    | 4                |
| 5326         005         0010         500.00         000000005         25.12.2003         001         2003         2100000007         0010         5           0010         25.12.2003         002         2003         450000001         0010         5                                                                                                    | - |      |           | 0010         |                       |             | 24.12.2003                  | 002        | 2003         | 4500000000               | 0010    |                  |
|                                                                                                    |   | 5326 | 005       | 0010<br>0010 | 500.00                | 0000000005  | 25.12.2003<br>25.12.2003    | 001<br>002 | 2003<br>2003 | 2100000007<br>4500000001 | 0010    | 5                |
|                                                                                                    | _ |      |           |              |                       |             |                             |            |              |                          |         |                  |
|                                                                                                    |   |      |           |              |                       |             |                             |            |              |                          |         |                  |
|                                                                                                    |   |      |           |              |                       |             |                             |            |              |                          |         |                  |
|                                                                                                    |   |      |           |              |                       |             |                             |            |              |                          |         |                  |
|                                                                                                    |   |      |           |              |                       |             |                             |            |              |                          |         |                  |
|                                                                                                    |   |      |           |              |                       |             |                             |            |              |                          |         |                  |
|                                                                                                    |   |      |           |              |                       |             |                             |            |              |                          |         |                  |
|                                                                                                    |   |      |           |              |                       |             |                             |            |              |                          |         |                  |

#### 4. לחץ לחיצה כפולה על שורה על מנת לצפות במסמך שיצר אותה.

#### יתקבל המסך הבא:

|                            |         |                    |         | ת מסמך                  | ר <i>ה :הצ</i> ג | סקיו     |                          |
|----------------------------|---------|--------------------|---------|-------------------------|------------------|----------|--------------------------|
|                            |         |                    |         |                         | מטבע             | הצגת     | ଌ 🕄 🖻 🎾                  |
|                            | 2003    | שנת כספים<br>תקופה | 0010    | קוד חברה<br>תאריר רישות | 2100             | 000003   | מספר מסמך)<br>תאריר מסמר |
|                            |         |                    |         | מספר בין חברתי 12       | 224183515        | 0010AM   | סימוכיך                  |
|                            |         |                    |         | טקסטים קיימים           |                  | ILS      | מטבע                     |
|                            |         |                    |         |                         |                  | וסמך     | שורות במטבע מ            |
|                            | ILS     | -1 D100            | מס      |                         | תאור             | מס.חשבון | פרט מ.ר ת.עס             |
|                            | 100.00  |                    | I I     | טה מוסד                 | קופת מנ          | 119010   | 40 001                   |
|                            | -100.00 |                    |         | רלק– ג'רי.              | אספקת ז          | 7000051  | 15 002                   |
|                            | 100.00  |                    |         |                         |                  |          |                          |
|                            | 100.00  |                    | בה/זכות | IN                      |                  | 2 /      | פריט 1                   |
|                            |         |                    |         |                         |                  |          |                          |
| OVR   tdsapqa   🖻 FB03   🗸 |         |                    |         |                         |                  |          |                          |

עמוד 48 מתוך 50

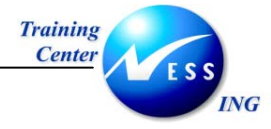

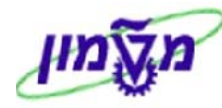

## ATL/KP09 - שאילתת הצגת המחאה 7.6

1. פתח את התיקיות הבאות:

## דוחות ⇔ שאילתא להצגת המחאה (ATL/KP09)

יתקבל המסך הבא:

|                       | אה.     | שאילתא להצגת המחאה. |  |  |  |
|-----------------------|---------|---------------------|--|--|--|
|                       |         | <b>(</b>            |  |  |  |
|                       |         | פרטי ההמחאה :       |  |  |  |
|                       |         | IL ארץ הבנק         |  |  |  |
|                       |         | יי.<br>קוד בנק      |  |  |  |
|                       |         | סניף 000            |  |  |  |
|                       | 6652970 | מספר חשבון          |  |  |  |
|                       | 141741  | מספר המחאה          |  |  |  |
|                       |         |                     |  |  |  |
|                       |         |                     |  |  |  |
|                       |         |                     |  |  |  |
|                       |         |                     |  |  |  |
|                       |         |                     |  |  |  |
|                       |         |                     |  |  |  |
|                       |         |                     |  |  |  |
|                       |         |                     |  |  |  |
|                       |         |                     |  |  |  |
|                       |         |                     |  |  |  |
|                       |         |                     |  |  |  |
|                       |         |                     |  |  |  |
|                       |         |                     |  |  |  |
|                       |         |                     |  |  |  |
|                       |         |                     |  |  |  |
|                       |         |                     |  |  |  |
|                       |         |                     |  |  |  |
|                       |         |                     |  |  |  |
|                       |         |                     |  |  |  |
| NVR tdsanga 💌 ATL/KP0 | a/ 4    |                     |  |  |  |
|                       | 4   s   |                     |  |  |  |

#### 2. התייחס לשדות הבאים:

| שדה          | ουυιο | הסבר                |
|--------------|-------|---------------------|
| ארץ הבנק ו   | חובה  | הזן את ארץ הבנק.    |
| קוד הבנק     | חובה  | הזן את קוד הבנק.    |
| סניף ו       | חובה  | הזן את מספר הסניף.  |
| מספר חשבון ו | חובה  | הזן את מספר החשבון. |
| מספר המחאה ו | חובה  | הזן את מספר ההמחאה. |

. 🕀 הקש על .3

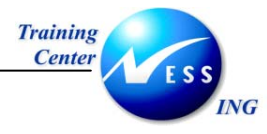

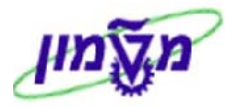

|   |                           |            |       |             |       | ואה.                             | המר      | גת   | לתא להצ               | שאי                           |           |
|---|---------------------------|------------|-------|-------------|-------|----------------------------------|----------|------|-----------------------|-------------------------------|-----------|
|   |                           |            |       |             |       |                                  |          |      |                       |                               |           |
| • |                           | 25.12.2003 | תאריך |             |       |                                  |          |      |                       |                               | עמוד 1    |
| Ť |                           | 0000141741 | המחאה | 00066529701 | מס π- | סניף 900                         |          | אה   | ג לפרטי המחד<br>ית ים | ות שאילת <i>ו</i><br>לאומי קו | הצג<br>10 |
|   |                           |            |       |             |       | ספקת דלק– ג'רי<br>תפקת דלק– ג'רי | 18<br>18 |      | 700005                | א':<br>נ'י                    | צד<br>צד  |
|   |                           |            |       |             |       |                                  |          |      |                       |                               |           |
|   |                           |            |       | 77777 11170 | 70.17 | C) I. A ADMIT                    | <b>7</b> |      | THEN LED              |                               | Im        |
|   |                           |            |       | [101 .019   | 11 11 | 0/1 [1100                        |          |      | 1001 00               |                               | 011       |
|   |                           |            |       | דוגמה       | 0010  | 119001                           | 001 2    | 2003 | 2100000012            | 0010                          | 1         |
|   |                           |            |       |             |       |                                  |          |      |                       |                               |           |
|   |                           |            |       |             |       |                                  |          |      |                       |                               |           |
|   |                           |            |       |             |       |                                  |          |      |                       |                               |           |
|   |                           |            |       |             |       |                                  |          |      |                       |                               |           |
|   |                           |            |       |             |       |                                  |          |      |                       |                               |           |
|   |                           |            |       |             |       |                                  |          |      |                       |                               |           |
|   |                           |            |       |             |       |                                  |          |      |                       |                               |           |
|   |                           |            |       |             |       |                                  |          |      |                       |                               |           |
|   |                           |            |       |             |       |                                  |          |      |                       |                               |           |
|   |                           |            |       |             |       |                                  |          |      |                       |                               |           |
|   |                           |            |       |             |       |                                  |          |      |                       |                               |           |
|   |                           |            |       |             |       |                                  |          |      |                       |                               |           |
|   |                           |            |       |             |       |                                  |          |      |                       |                               |           |
| - |                           |            |       |             |       |                                  |          |      |                       |                               |           |
| 5 | OVR tdsapqa 🖪 ATL/KP09/ 🛛 |            |       |             |       |                                  |          |      |                       |                               |           |

4. לחץ לחיצה כפולה על השורה על מנת לצפות במסמך המקורי.

#### יתקבל המסך הבא:

|                      |         |           |            | נ מסמך                            | ה :הצגח    | סקיר    |            | <b>E B</b>       |
|----------------------|---------|-----------|------------|-----------------------------------|------------|---------|------------|------------------|
|                      |         |           |            |                                   | מטבע       | הצגת    | i 🚇 🛛      | 1 🖻 🎾            |
|                      | 2003    | שנת כספים | 0010       | קוד חברה                          | 2100       | 000012  | <u>המר</u> | מספר מכ          |
|                      | 12      | תקופה     | 25.12.2003 | תאריך רישום                       | 25.1       | 2.2003  | סמך        | תאריך מי         |
|                      |         |           |            | מספר בין חברתי<br>נוכסנוים היימים | 1223112616 | TLS     |            | טינאכין<br>מנובע |
|                      |         |           |            |                                   |            | מר      | טרע מס     | שורות ביי        |
|                      | ILS     | סכום ב-   | σn         |                                   | תאור       | נובשת.ס | ת.עס מ     | פרט מ.ר          |
|                      | 630.00  |           | 1.1        | מו סד                             | קופת מטה   | 11900   | 1          | 40 001           |
|                      | -630.00 |           | 1.1        | ק-ג'רי.                           | אספקת דל!  | 70000   | 51 1       | 15 002           |
|                      |         |           |            |                                   |            |         |            |                  |
|                      |         |           |            |                                   |            |         |            |                  |
|                      |         |           |            |                                   |            |         |            |                  |
|                      |         |           |            |                                   |            |         |            |                  |
|                      |         |           |            |                                   |            |         |            |                  |
|                      |         |           |            |                                   |            |         |            |                  |
|                      |         |           |            |                                   |            |         |            |                  |
|                      |         |           |            |                                   |            |         |            |                  |
|                      |         |           |            |                                   |            |         |            |                  |
|                      |         |           |            |                                   |            |         |            |                  |
|                      |         |           |            |                                   |            |         |            |                  |
|                      |         |           |            |                                   |            |         |            |                  |
|                      |         |           |            |                                   |            |         |            |                  |
|                      |         |           |            |                                   |            |         |            |                  |
|                      | 630.00  |           | בה/זכות    | חו                                |            | 2 /     | 1          | פריט             |
|                      |         |           |            |                                   |            |         |            |                  |
|                      |         |           |            |                                   |            |         |            |                  |
| OVR tdsapqa 🖻 FB03 🗸 |         |           |            |                                   |            |         |            |                  |
|                      |         |           |            |                                   |            |         |            |                  |